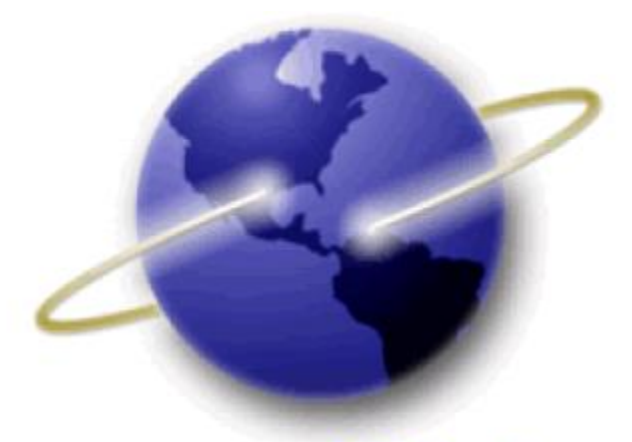

# EFS-Web

# **Quick Start Guide**

# THIRD-PARTY PREISSUANCE SUBMISSIONS UNDER 37 CFR 1.290

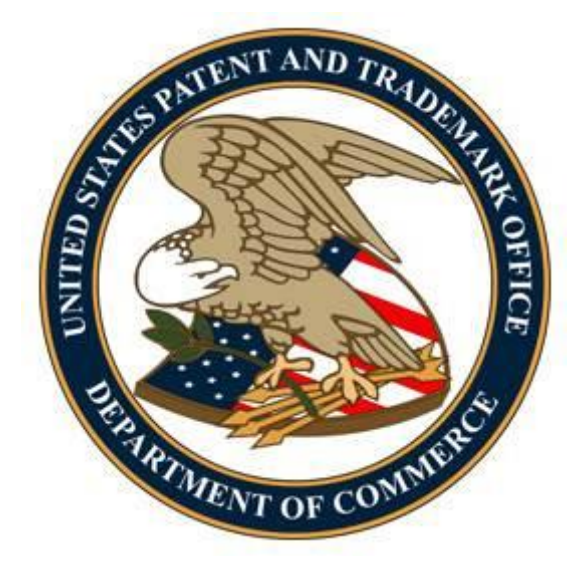

# Contents

| 1. | Intro | Introduction                                                      |                                                                              |    |  |  |  |
|----|-------|-------------------------------------------------------------------|------------------------------------------------------------------------------|----|--|--|--|
| 2. | Basi  | Basic Guidelines for Filing a Third-Party Preissuance Submission4 |                                                                              |    |  |  |  |
| 3. | Filin | rd-Party Preissuance Submission                                   | 5                                                                            |    |  |  |  |
|    | 3.1   | Signin                                                            | g-On to EFS-Web                                                              | 5  |  |  |  |
|    | 3.1.  | 1 Reg                                                             | istered eFiler                                                               | 5  |  |  |  |
|    | 3.1.  | 2 Unr                                                             | egistered eFiler                                                             | 6  |  |  |  |
|    | 3.2   | Enteri                                                            | ng Data for a Third-Party Submission                                         | 8  |  |  |  |
|    | 3.2.  | 1 U                                                               | J.S. Patents                                                                 | 8  |  |  |  |
|    | 3.2.  | 2 U                                                               | J.S. Patent Application Publications                                         | 11 |  |  |  |
|    | 3.2.  | 3 F                                                               | oreign Patents and Published Foreign Patent Applications                     | 11 |  |  |  |
|    | 3.2.  | 4 N                                                               | Ion-Patent Publications                                                      | 12 |  |  |  |
|    | 3.2.  | 5 R                                                               | Request for Notification of Non-Compliant Third-Party Preissuance Submission | 13 |  |  |  |
|    | 3.2.  | 6 S <sup>.</sup>                                                  | tatements                                                                    | 14 |  |  |  |
|    | 3.2.  | 7 A                                                               | Attach Documents                                                             | 15 |  |  |  |
|    | 3.2.  | 8 R                                                               | eview Documents                                                              | 17 |  |  |  |
|    | 3.2.  | 9 C                                                               | Calculate Fees                                                               | 18 |  |  |  |
|    | 3.2.  | 10 C                                                              | Confirm and Submit                                                           | 19 |  |  |  |
|    | 3.2.  | 11 P                                                              | ay Fees                                                                      | 21 |  |  |  |
|    | 3.2.  | 12 A                                                              | cknowledgement Receipt                                                       | 21 |  |  |  |
|    | 3.3   | Save S                                                            | Submission Feature for Registered eFilers                                    | 22 |  |  |  |
| 4. | Refe  | erence l                                                          | Materials                                                                    | 25 |  |  |  |
|    | 4.1   | WIPO                                                              | ST.3 Country Codes                                                           | 25 |  |  |  |
|    | 4.2   | WIPO                                                              | ST.16 Kind Codes                                                             | 28 |  |  |  |

# 1. Introduction

This guide is for Third-Party Preissuance Submissions under 37 CFR 1.290. For general information on submitting applications electronically via EFS-Web please review the EFS-Web Quick Start Guide located at <a href="http://www.uspto.gov/patents/process/file/efs/guidance/EFS-WebQuickStartGuide.pdf">http://www.uspto.gov/patents/process/file/efs/guidance/EFS-WebQuickStartGuide.pdf</a>

35 U.S.C. 122(e) provides a mechanism for third parties to submit patents, published patent applications, or other printed publications of potential relevance to the examination of a patent application with a concise description of the asserted relevance of each document submitted. Under 35 U.S.C. 122(e), such submissions must be made (1) before the later of (i) 6 months after the date the application is first published by the Office, or (ii) the date of a first Office action on the merits rejecting any claim, and (2) before the date a notice of allowance is given or mailed. Section 122(e) also provides for such fees as the Director may prescribe. This new provision is effective September 16, 2012, and applies to any patent application filed before, on, or after September 16, 2012.

The microsite for Third-Party Preissuance Submissions can be located at: http://www.uspto.gov/patents/init\_events/preissuance\_submissions.jsp.

Here you may initiate the Third-Party Submission by clicking the **"Click Here to File"** button located on the right side of the Preissuance Submissions banner shown below.

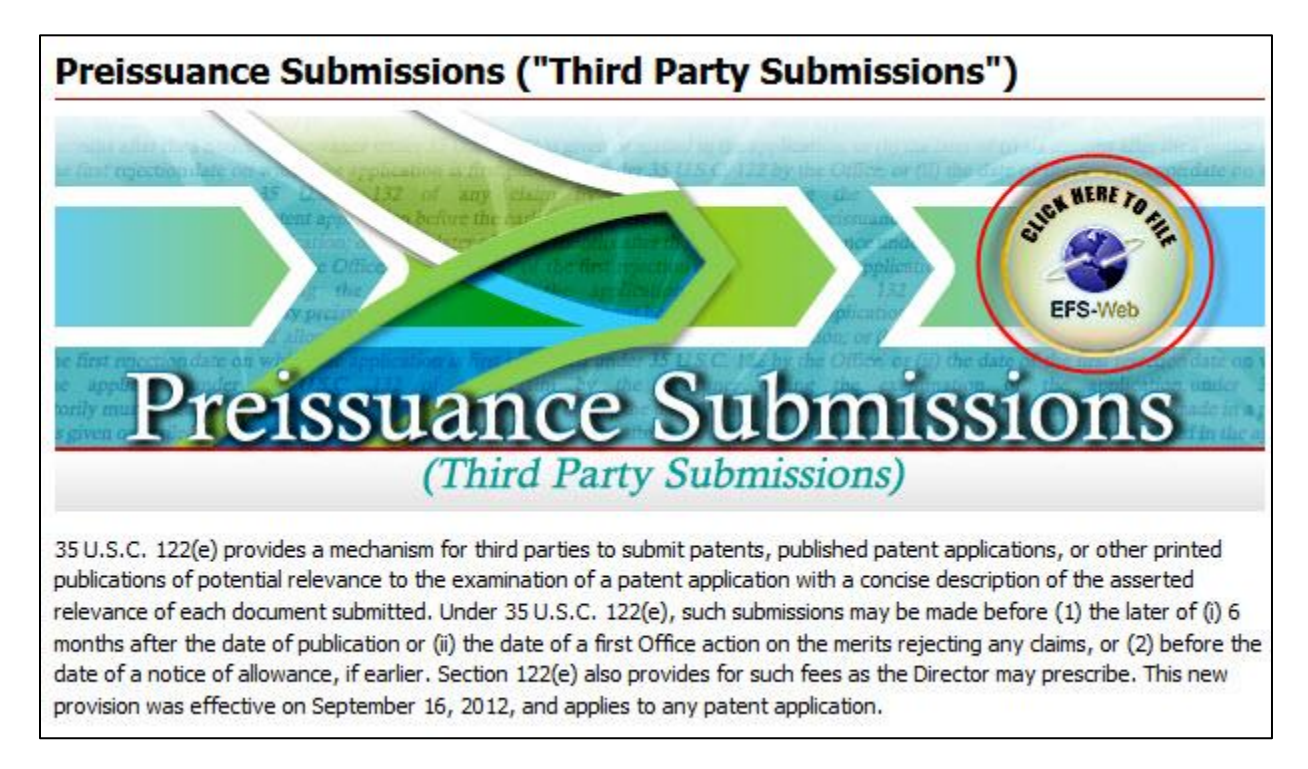

After clicking the "**Click Here to File**" button, you will be directed to the EFS-Web Landing page for Unregistered eFilers where the "**Third-Party Preissuance Submission under 37 CFR 1.90**" radio button is preselected for filing purposes. Unregistered eFilers should follow the instructions set forth in Section 3.1.2 below. Registered eFilers should follow the instructions set forth in Section 3.1.1 below.

EFS-Web Third Party Preissuance Submission Quick Start Guide

This Quick Start Guide will provide you with the information you need in order to rapidly understand how to file a Third-Party Preissuance Submission, including a brief overview of the process and screen shots that identify critical aspects of the submission.

A more comprehensive guide on how to use EFS-Web can be found at the EFS-Web Guidance and Resources page located at: <u>http://www.uspto.gov/patents/process/file/efs/guidance/index.jsp</u>

# 2. Basic Guidelines for Filing a Third-Party Preissuance Submission

- You must be able to access EFS-Web.
- The radio button "Third-Party Preissuance Submission under 37 CFR 1.290" **must** be selected.
- You can be either a Registered or Unregistered eFiler. Only Registered eFilers may save a submission as a work-in-progress for up to 7 days.
- A Third-Party Submission under 37 CFR 1.290 may be made in any non-provisional utility, design, or plant application, including any continuing application. The application may be pending or abandoned and need not be published.
- Third-Party Submissions under 37 CFR 1.290 are **not** permitted in reissue applications and reexamination proceedings.
- Before being entered into the image file wrapper (IFW) record of an application, Third-Party Submissions will be reviewed for compliance with 35 U.S.C. 122(e) and 37 CFR 1.290.
- Consult the current fee schedule available at <u>http://www.uspto.gov/about/offices/cfo/finance/fees.jsp</u> for the correct fee amounts. The regular undiscounted fee for a Third-Party Submission is currently \$180 for every 10 documents listed or fraction thereof, as set forth in 37 CFR 1.290(f) and 37 CFR 1.17(p) and will be due upon filing of the completed submission. If the third party qualifies as a small entity (e.g., a person, a small business, or a nonprofit organization), the fee is reduced by half.
- There is no fee required if the first submission by a third party in an application lists three or fewer items, and is accompanied by the statement set forth in 37 CFR 1.290(g).
- If a Third-Party Submission has been submitted but a required component has been omitted, the omitted component cannot be submitted as a follow-on paper. Instead, the third party may file another complete submission which includes the omitted component, provided the time period for doing so has not closed. See Section 3.2.6 for information regarding the fee required for a resubmission made in response to a notification of non-compliance.

**Warning:** EFS-Web sessions will time-out after one hour of inactivity. A Third-Party Submission that has not been submitted or saved after one hour of inactivity will be lost. You will need to login to EFS-Web again and re-enter the information from the start.

# 3. Filing a Third-Party Preissuance Submission

#### 3.1 Signing-On to EFS-Web

Third parties have the option of signing-on to EFS-Web as either a Registered or Unregistered eFiler.

### 3.1.1 Registered eFiler

Once you have signed-on to EFS-Web as a Registered eFiler, you will need to certify that you are the certificate holder or working under the authority of the certificate holder. Registered eFilers who authenticate can save "In-progress" submissions and return to edit them prior to completing the submission, but any required payment will be due upon filing of the completed submission.

| Your Digital Certificate has been authenticated - please certify your identity: |  |  |  |  |
|---------------------------------------------------------------------------------|--|--|--|--|
| 1                                                                               |  |  |  |  |
|                                                                                 |  |  |  |  |
|                                                                                 |  |  |  |  |

To submit a Third-Party Preissuance Submission, select the "Existing application/patent" radio button. The Web screen will expand to display additional options. Select the radio button located next to "Third-Party Preissuance Submission under 37 CFR 1.290" and enter the Application Number and Confirmation Number. The Confirmation Number can be obtained by looking up the application number in the Public Patent Application Information Retrieval (PAIR) System located at <u>http://portal.uspto.gov/external/portal/pair</u> and viewing the Bibliographic Data. If the Confirmation Number is not available or not known, the Third-Party Submission cannot be filed electronically and may be filed in paper instead. Instructions on how to file a third-party submission in paper are available at: <u>http://www.uspto.gov/patents/init\_events/preissuance\_submissions.jsp</u>.

| EFS Registered                                                                                                    |                                                                                                    |
|----------------------------------------------------------------------------------------------------|----------------------------------------------------------------------------------------------------|
| egistered Please Read                                                                                                    |                                                                                                    |
| ertification                                                                                                    |                                                                                                    |
| submission has not been filed officially at the USPT<br>idence of this submission.<br>Il items denoted by * are required. | O until the e-filer executes the Submit function and the documents are received at the USPTO Eastern Time. The Acknowledgement Receipt is                                                                                                    |
| SWeb demo test.                                                                                                    |                                                                                                    |
| IPORTANT: Please read the <u>Legal Framework for usin</u><br>letitions page; third party submissions under 37 CFR         | a EFS-Web. For information on the Paperwork Reduction Act as it pertains to: ePetitions, <u>please see the OMB Clearance and PRA Burden Statement</u><br>1.290, please see the <u>OMB Clearance and PRA Burden Statement Third Party Submissions page</u> .                                                                                                  |
| our Digital Certificate has been authenticated                                                                            | - please certify your identity:                                                                                                    |
| I certify that I am the certificate holder Commande                                                                       | Cleo                                                                                                    |
| I certify that I am working under the authority of th                                                                     | e certificate holder: CommanderCleo                                                                                                    |
| *Main Functions                                                                                                    |                                                                                                    |
| New application (proceeding                                                                                               |                                                                                                    |
| This includes new filings of continuation, divisional, cont                                                               | nuation-in-part and re-issue applications, as well as reexamination and supplemental examination proceedings. A request for continued examination (BCF) ;                                                                                                    |
| ontinued prosecution application (CPA) are considered ex                                                                  | isting documents and must be filed as a registered eFiler.)                                                                                                    |
|                                                                                                    |                                                                                                    |
| Existing application/patent/proceeding                                                                                    |                                                                                                    |
| - Select Type of Submission for Existing Applicati                                                                        | nn/Proceeding                                                                                                    |
| <ul> <li>Documents/Fees for an existing application/</li> </ul>                                                           | sorceeding (applicant/representative only)                                                                                                    |
| (A request for continued examination (RCE) and co                                                                         | ntinued prosecution application (CPA) are considered existing documents)                                                                                                    |
| ePetition (for automatic processing and imm                                                                               | ediate grant if all netition requirements are met)                                                                                                    |
| <ul> <li>er ender (er edesmade processing and mining)</li> <li>eProcessing (Electronic Terminal Disclaimer a)</li> </ul>  | and other requests for automatic processing)                                                                                                    |
| Pre-Grant Publication under 37 CER 1 211 to                                                                               | 1 221                                                                                                    |
| Third-Party Preissuance Submission under 3                                                                                | 7 CER 1 290 1                                                                                                    |
| (for utility, design, or plant application only, a                                                                        | Ind not a reissue application or reexam proceeding)                                                                                                    |
| * Application Number                                                                                                    | (EXAMPLE: 99999999 , 99/999999 or 99/999,999) 👔                                                                                                    |
| * Confirmation Number                                                                                                    |                                                                                                    |
| Commador Number                                                                                                    | (EXAMPLE: 1234)                                                                                                    |
| * Pursuant to 37 CFR 11.18(b), a p<br>statements made therein on information<br>representations shall be subject to the   | arty presenting any paper to the Office is certifying that all statements made therein of the party's own knowledge are true, and that all<br>and belief are believed to be true, and all statements are made with the knowledge that whoever willfully makes any false statements or<br>penalties set forth under 18 U.S.C. 1001.                           |
| Any required fee must be paid at the t<br>submission, but payment will be due up<br>the "Continue" button below, UNREGIS" | ime of filing. REGISTERED eFILERS who authenticate can save "in-progress" submissions and return to edit them prior to completing the<br>on filing of the completed submission. UNREGISTERED eFILERS do not have the option of saving "in-progress" submissions. After selecting<br>ERED eFILERS must complete the submission and make any required payment. |

You must select the check box acknowledging that you have read the 37 CFR 11.18(b) statement in order to proceed with the submission. Next, to enter the data for the Third-Party Submission, click on the "**Continue**" button.

**Note:** Before proceeding, verify whether a submission would be timely under 37 CFR 1.290(b) and 37 CFR 1.7(a). <u>Untimely submissions will not be entered and any required fees will not be refunded</u>. At any time before you Submit, you may click the "**Cancel**" button at the bottom of page to restart the submission. By canceling the submission, any data entered will be lost and cannot be retrieved. Refer to Section 3.3 for instructions on how to save your work for later submission.

#### 3.1.2 Unregistered eFiler

Once you have signed-on to EFS-Web as an Unregistered eFiler, you will need to enter your last name, first name and e-mail address. To submit a Third-Party Preissuance Submission, select the **"Existing application/patent**" radio button. The Web screen will expand to display additional options. Select the radio button located next to **"Third-Party Preissuance Submission under 37 CFR 1.290"**. If you selected the **"Click Here to File**" button on the Third-Party Preissuance Submissions microsite, the **"Existing application/patent**" radio button and the **"Third-Party Preissuance Submission under 37 CFR 1.290"**. If you selected the **"Click Here to File**" button on the Third-Party Preissuance Submission under **37 CFR 1.290**" radio button will be preselected. You must enter the Application Number and Confirmation Number. The Confirmation Number can be obtained by looking up the application number in the Public Patent Application Information Retrieval (PAIR) System located at <u>http://portal.uspto.gov/external/portal/pair</u> and viewing the Bibliographic Data. If the Confirmation Number is not available or not known, the Third-Party Submission in paper are available at:

http://www.uspto.gov/patents/init\_events/preissuance\_submissions.jsp.

EFS-Web Third Party Preissuance Submission Quick Start Guide

| EFS Unregistered                                                                                                    |                                                                                                    | -8           |  |  |  |
|----------------------------------------------------------------------------------------------------|----------------------------------------------------------------------------------------------------|--------------|--|--|--|
| Unregistered Registered Please Read<br>eFilers Filers Announcements                                                                                                    |                                                                                                    |              |  |  |  |
| Welcome to Electronic F                                                                                                    | Patent Filing for UNREGISTERED eFILERS                                                                                                    |              |  |  |  |
| A submission has not been f<br>received at the USPTO Easter<br>All items denoted by * are required.                                                                              | A submission has not been filed officially at the USPTO until the e-filer executes the Submit function and the documents are received at the USPTO Eastern Time. The Acknowledgement Receipt is evidence of this submission.<br>All items denoted by * are required.                                                                                                    |              |  |  |  |
| Advisory (20APR2012) Visit<br>USPTO's on-going efforts towa                                                                                                    | www.uspto.gov/patents/init_events/afcp.jsp to learn about the After Final Consideration Pilot, part of ards compact prosecution and increased collaboration between examiners and stakeholders.                                                                                                    | f the        |  |  |  |
| Advisory (5APR2012) Tell yo<br>disciplines. Amazing benefits ar<br>more.                                                                                                    | our friends and family USPTO is hiring patent examiners in a variety of engineering, science & IP law<br>nd opportunities to support economic growth in an exciting field of work. Visit <u>www.USPTOcareers.gov</u>                                                                                                    | <u>v</u> for |  |  |  |
| IMPORTANT: Please read Lega<br>party submissions under 37 CF                                                                                                    | al Framework for using EFS-Web. For information on the Paperwork Reduction Act as it pertains to the<br>R 1.290, please see the OMB Clearance and PRA Burden Statement - Third Party Submissions page                                                                                                    | ird          |  |  |  |
| Sign-on as an UNREGI                                                                                                    | STERED eFILER                                                                                                    |              |  |  |  |
| * e-Filer Last Name:                                                                                                    | Inventor                                                                                                    |              |  |  |  |
| * e-Filer First Name:                                                                                                    | Joe                                                                                                    |              |  |  |  |
| * e-Filer E-Mail Address:                                                                                                    | joe@email.com                                                                                                    |              |  |  |  |
| *Main Functions                                                                                                    |                                                                                                    |              |  |  |  |
| <ul> <li>New application</li> <li>(This includes new filings of c<br/>supplemental examination priconsidered existing documental</li> <li>Existing application/patent</li> </ul> | ontinuation, divisional, continuation-in-part and reissue applications, as well as reexamination and oceedings. A request for continued examination (RCE) and continued prosecution application (CPA) is and must be filed as a registered eFiler.)                                                                                                    | are          |  |  |  |
| Select Type of Submi                                                                                                    | ssion for Existing Application                                                                                                    |              |  |  |  |
| Petition                                                                                                    |                                                                                                    |              |  |  |  |
| Third-Party Preissu     (for utility design                                                                                                    | ance Submission under 37 CFR 1.290 🕡                                                                                                    |              |  |  |  |
| * Application                                                                                                    | 59000000 (EXAMPLE: 99999999 , 99/999999 or 99/999,999)                                                                                                    |              |  |  |  |
| Number                                                                                                    |                                                                                                    |              |  |  |  |
| * Confirmation<br>Number                                                                                                    | 1234 (EXAMPLE: 1234) 👔                                                                                                    |              |  |  |  |
| • Pursuant to<br>made therein of t<br>belief are believed<br>any false stateme                                                                                                   | 37 CFR 11.18(b), a party presenting any paper to the Office is certifying that all statements he party's own knowledge are true, and that all statements made therein on information and I to be true, and all statements are made with the knowledge that " whoever willfully makes ents or representations shall be subject to the penalties set forth under 18 U.S.C. 1001.                        |              |  |  |  |
| Any required fee<br>progress" submis<br>upon filing of th<br>progress" submis<br>the submission ar                                                                               | must be paid at the time of filing. REGISTERED eFILERS who authenticate can save "in-<br>ssions and return to edit them prior to completing the submission, but payment will be due<br>e completed submission. UNREGISTERED eFILERS do not have the option of saving "in-<br>ssions. After selecting the "Continue" button below, UNREGISTERED eFILERS must complete<br>nd make any required payment. |              |  |  |  |
|                                                                                                    | Cancel Continue                                                                                                    |              |  |  |  |

You must select the check box acknowledging that you have read the 37 CFR 11.18(b) statement in order to proceed with the submission. Next, to enter the data for the Third-Party Submission, click on the **"Continue"** button.

**Note:** Before proceeding, verify whether a submission would be timely under 37 CFR 1.290(b) and 37 CFR 1.7(a). <u>Untimely submissions will not be entered and any required fees will not be refunded</u>. Once you have elected the "**Continue**" button, Unregistered eFilers must complete the submission and make any required payment. Unregistered eFilers do not have the option of saving "In-progress" submissions. At any time before you Submit, you may click the "**Cancel**" button at the bottom of page to restart the submission. By canceling the submission, any data entered will be lost and cannot be retrieved.

#### 3.2 Entering Data for a Third-Party Submission

On the "Application Data" screen, only the application number will be displayed. On this screen, enter the data for the items that are being submitted in the Third-Party Submission in the appropriate sections of the screen (e.g., U.S. Patents, U.S. Patent Application Publications, Foreign Patents and Published Foreign Patent Applications, and Non-Patent Publications). A minimum of 1 item and a maximum of 10 may be listed per electronic submission. If you need to list more than 10, please make a subsequent submission to add the additional items. A form PTO/SB/429 will be automatically generated based on the data entered on this screen. You will be able to review the auto-generated PTO/SB/429 later on the "Review Documents" screen.

**Note:** For each item entered, a Concise Description of Relevance must either be entered as text in the provided text box or uploaded as a separate document on the "**Attach Documents**" screen. <u>Failure to include a Concise Description of Relevance for each item will result in a non-compliant submission</u>. When entering a Concise Description of Relevance in the provided text box, up to 1000 characters may be entered, and a counter will reveal how many characters you have left. A Concise Description of Relevance that exceeds 1000 characters must be uploaded as a separate document on the "**Attach Documents**" screen. A concise description of relevance is <u>not</u> an invitation for the third party to participate in the prosecution of the application. The concise description <u>must not include</u> arguments against patentability or set forth conclusions regarding whether one or more claims are patentable, and <u>must not include</u> proposed rejections of the claims or arguments relating to an Office action or an applicant's reply in the application.

#### 3.2.1 U.S. Patents

In the "**U.S. Patents"** section, a valid 7 digit U.S. patent number must be entered in the Patent Number field. The patent number entered will be validated against the USPTO database and the First Named Inventor and Issue Date fields will be automatically filled in upon selecting the "Add Another" or "**Continue**" button. The Kind Code is an optional field. If known, enter the kind of U.S. patent by the appropriate symbols indicated on the document under WIPO Standard ST.16. See Section 4.2 for a listing of Kind Codes.

| EFS Registered                                                                  |                                                                                                    |                                                                                                    |
|---------------------------------------------------------------------------------|----------------------------------------------------------------------------------------------------|----------------------------------------------------------------------------------------------------|
| Registered Please Rea<br>eFilers Announceme                                     | ad Application Attach Review Calculate Confirm<br>Data Documents Documents Fees Submit                                                                                                    | & Pay Receipt<br>Fees                                                                                                    |
| Application Data                                                                |                                                                                                    |                                                                                                    |
| A submission has not b<br>Acknowledgement Rec<br>All items denoted by * ar      | een filed officially at the USPTO until the e-filer exe<br>eipt is evidence of this submission.<br>e required.                                                                                     | cutes the Submit function and the documents are received at the USPTO. The                                                                                                    |
| Third-Party Preissua                                                            | ance Submission under 37 CFR 1.290 👔                                                                                                    |                                                                                                    |
| Application Number                                                              | 59000000                                                                                                    |                                                                                                    |
| Filed By                                                                        |                                                                                                    |                                                                                                    |
| publication) in the desig<br>on the "Third-party-pre<br>add additional items ov | n teem to be issued (U.S. patent, U.S. patent application<br>insted fields below. A form PTO/SB/429 will be automa<br>issuance-submission.pdf <sup>®</sup> document. A total of 10 item:<br>er 10. | publication, foreign patent, published foreign patent application, or non-patent<br>ically generated, which can be reviewed on the Review Document's screen by dicking<br>s may be listed per electronic submission. Please make a subsequent submission to |
| Complete                                                                        | the fields below to enter a U.S. patent. Click the "Ad                                                                                                    | d Another" button to enter each additional U.S. patent.                                                                                                    |
| *Patent I<br>(EXAMPLE                                                           | lumber<br>: 9,999,999, 9999999 or D999999)                                                                                                    | Kind Code                                                                                                    |
| 1234567                                                                         |                                                                                                    |                                                                                                    |
| *Condse<br>(If not en<br>documen                                                | Description of Relevance<br>tered below, must be uploaded as a separate<br>t on the Attach Documents screen)                                                                                       |                                                                                                    |
| Example                                                                         | of concise description                                                                                                    | Add Another                                                                                                    |
| You have                                                                        | 967 characters left. 🕖                                                                                                    |                                                                                                    |

To add additional U.S. patents, click the "Add Another" button. This button also appears in each of the other sections on this screen.

| Example of concise description  | Add Another |
|---------------------------------|-------------|
| You have 967 characters left. 🕖 |             |

By clicking on the "Add Another" button, each previously entered U.S. patent will be listed at the top of the U.S. Patents section. You may remove an item by clicking on the respective "Remove" button.

|                                                                                                    | U.S. PATENTS 🚯                        |                                 |                      |                                             |        |
|----------------------------------------------------------------------------------------------------|---------------------------------------|---------------------------------|----------------------|---------------------------------------------|--------|
| Complete the fields below to enter a U.S. patent. Click the "Add Another" button to enter each additional U.S. patent. |                                       |                                 |                      |                                             |        |
| Patent Number<br>1234567                                                                                               | Kind Code                             | <b>Issue Date</b><br>01/01/0001 | First Named inventor | Concise Description of Relevance<br>Example | Remove |
| *Patent Number<br>(EXAMPLE: 9,999,99                                                                                   | 19, 9999999 or D999                   | 999)                            |                      | Kind Code                                   |        |
|                                                                                                    |                                       |                                 |                      |                                             |        |
| *Concise Descriptio<br>(If not entered belo<br>Documents screen)                                                       | n of Relevance<br>w, must be uploaded | d as a separate docum           | ent on the Attach    |                                             |        |
|                                                                                                    |                                       |                                 |                      | Add Another                                 |        |
| You have 1000 char                                                                                                    | acters left. 🥡                        |                                 |                      |                                             |        |

If a patent number is entered and the system is unable to validate the number against the USPTO database, a pop-up warning will appear on the screen. After clicking on the "OK" button, verify the entered patent number and try again.

| Message f | rom webpage                                                                                                    | × |
|-----------|----------------------------------------------------------------------------------------------------|---|
| <b></b>   | The entered patent number was not found. Please check the patent<br>number and try again. Note that the Office does not have electronic<br>records for older patents. Please manually enter the issue date and first<br>named inventor for any patent having a serial number earlier than<br>4,000,000. If you have questions please contact the EBC (866-217-9197)<br>for assistance. |   |
|           | ОК                                                                                                    |   |

**Note:** The Office does not keep electronic records for older patents having a serial number earlier than 4,000,000. Therefore, older patents cannot be verified against the USPTO database and the First Named Inventor and Issue Date fields cannot be automatically populated. Accordingly, when entering a patent number less than 4,000,000, manually complete the Issue Date and First Named Inventor fields after clicking the "OK" button on the pop-up warning.

| U.S. PATENTS ()<br>Complete the fields below to enter a U.S. patent. Click the "Add Another" button to enter each additional U.S. patent.                                                                |                                                                                                    |  |
|----------------------------------------------------------------------------------------------------|----------------------------------------------------------------------------------------------------|--|
|                                                                                                    |                                                                                                    |  |
| 2123456                                                                                                    |                                                                                                    |  |
| Complete the fields below for the entered U.S. patent.                                                                                                    |                                                                                                    |  |
| *Issue Date<br>(MM/DD/YYYY)                                                                                                    | *First Named Inventor                                                                                                    |  |
| 10 / 10 / 1960                                                                                                    | John Doe X                                                                                                    |  |
| *Condse Description of Relevance<br>(If not entered below, must be uploaded as a separate<br>document on the Attach Documents screen)                                                                    |                                                                                                    |  |
|                                                                                                    | Add Another                                                                                                    |  |
| You have 1000 characters left. 🥡                                                                                                    |                                                                                                    |  |
| The entered patent number was not found. Please check the pate<br>electronic records for older patents. Please manually enter the iss<br>number earlier than 4,000,000. If you have questions please con | ant number and try again. Note that the Office does not have<br>sue date and first named inventor for any patent having a serial<br>tact the EBC (866-217-9197) for assistance. |  |

### 3.2.2 U.S. Patent Application Publications

In the **"U.S. Patent Application Publications"** section, an 11 digit publication number must be entered in the Publication Number field. The publication number will **not** be validated against the USPTO database. In addition to the Publication Number field, the Publication Date (MM/DD/YYYY) and the First Named Inventor (First Name, Last Name) fields are required to be completed. The Kind Code is an optional field. If known, enter the kind of U.S. patent application publication by the appropriate symbols indicated on the document under WIPO Standard ST.16. See <u>Section 4.2</u> for a listing of Kind Codes.

You may add additional U.S. patent application publications by clicking on the **"Add Another"** button. By clicking on the **"Add Another**" button, each previously entered U.S. patent application publication will be listed at the top of the **"U.S. Patent Application Publications"** section. To remove an entry, select the respective **"Remove"** button.

| U.S. PATENT APPLICATION PUBLICATIONS 🕖                                                                                                    |                       |  |  |
|----------------------------------------------------------------------------------------------------|-----------------------|--|--|
| Complete the fields below to enter a U.S. patent application publication. Click the "Add Another" button to enter each additional U.S. patent application publication. |                       |  |  |
| *Publication Number<br>(EXAMPLE: YYYY9999999)                                                                                                    | Kind Code             |  |  |
| 20001234567                                                                                                    |                       |  |  |
| *Publication Date<br>(MM/DD/YYYY)                                                                                                    | *First Named Inventor |  |  |
| 01 / 01 / 2000                                                                                                    | John Smith            |  |  |
| *Concise Description of Relevance<br>(If not entered below, must be uploaded as a separate<br>document on the Attach Documents screen)                                 |                       |  |  |
| Example of concise description                                                                                                    | Add Another           |  |  |
| You have 970 characters left. 🥡                                                                                                    |                       |  |  |

# 3.2.3 Foreign Patents and Published Foreign Patent Applications

In the **"Foreign Patents and Published Foreign Patent Applications"** section, enter an appropriate document number in the Number field. This document number will **not** be validated against the USPTO database. In addition to the Number field, the Country Code, Publication Date (MM/DD/YYYY) and the Applicant, Patentee, or First Named Inventor (First Name, Last Name) fields are required to be completed. In the Country Code field, enter the country or patent office that issued the document by two-letter country code under WIPO Standard ST.3. See <u>Section 4.1</u> for a listing of Country Codes. For Japanese patent documents, the indication of the year of the reign of the Emperor must precede the serial number of the patent document. The Kind Code is an optional field. If known, enter the kind of document by the appropriate symbols indicated on the document under WIPO Standard ST.16. See <u>Section 4.2</u> for a listing of Kind Codes.

An English language translation must be attached for any non-English language foreign patent or published foreign patent application publication. Translations need not be certified and a reliable EFS-Web Third Party Preissuance Submission Quick Start Guide

machine translation may be submitted. You may indicate a translation document will be attached by selecting the **"Translation Attached"** check box. If you select this check box, you must upload the translation document on the **"Attach Documents"** screen.

You may add additional items by clicking on the "Add Another" button. By clicking on the "Add Another" button, each previously entered foreign patent or published foreign patent application will be listed at the top of the "Foreign Patents and Published Foreign Patent Applications" section. To remove an entry, select the respective "Remove" button.

You must upload a copy of the each foreign patent or published foreign patent application listed in this section on the **"Attach Documents"** screen.

| Complete the fields below to enter a foreign patent or published foreign patent application. Click the "Add Another" button to enter<br>each additional foreign patent or published foreign patent application. Upload a copy of the foreign patent or published foreign<br>patent application and any English language translation, as required, on the "Attach Documents" screen. |                                   |  |  |
|----------------------------------------------------------------------------------------------------|-----------------------------------|--|--|
| *Number                                                                                                    | *Country Code                     |  |  |
| 1234567                                                                                                    | CN                                |  |  |
| Kind Code                                                                                                    | *Publication Date<br>(MM/DD/YYYY) |  |  |
|                                                                                                    | 01 / 01 / 2001                    |  |  |
| *Applicant, Patentee or First Named Inventor                                                                                                    |                                   |  |  |
| Jane Smith                                                                                                    | Translation Attached              |  |  |
| *Concise Description of Relevance<br>(If not entered below, must be uploaded as a separate<br>document on the Attach Documents screen)                                                                                                    |                                   |  |  |
| Example of concise description                                                                                                    | Add Another                       |  |  |

#### 3.2.4 Non-Patent Publications

In the **"Non-Patent Publications**" section, enter data for non-patent documents, such as journal articles, Office actions, communications from foreign patent offices, etc. that qualify as publications. The author (if any), title of the publication, page(s) being submitted, publication date (MM/DD/YYYY), publisher (where available), and place of publication (where available) must be entered. This data will **not** be validated against the USPTO database. For publications obtained from the Internet, the uniform resource locator (URL) of the Web page that is the source of the publication must be provided for the place of publication (e.g., "http://www.uspto.gov"). Additional information not specified above (e.g., journal title and volume/issue information for a journal article) may be provided. Where the actual publication date is not known, provide a date of retrieval or a time frame (e.g., a year, a month and year, a certain period of time) when the document was available as a publication, in addition to attaching evidence that establishes the document as a publication.

An English language translation must be attached for any non-English language publication. Translations need not be certified and a reliable machine translation may be submitted. You may indicate a

translation document will be attached by selecting the **"Translation Attached"** check box. If you select this checkbox, you must upload the translation document on the **"Attach Documents"** screen.

If no publication date is known, you must provide evidence of publication. Such evidence may be in the form of, for example, affidavits, declarations, a printout from a Web site, or any other appropriate format. You may indicate that evidence of publication will be attached by selecting the **"Evidence of Publication"** check box. By selecting this check box, you must attach the evidence of publication document(s) on the **"Attach Documents"** screen.

You may add additional items by clicking on the **"Add Another"** button. By clicking on the **"Add Another"** button, each previously entered non-patent document will be listed at the top of the **"Non-Patent Publications"** section. To remove the entry, select the respective **"Remove"** button.

You must upload a copy of each non-patent publication listed in this section on the "Attach Documents" screen.

| NON-PATENT PUBLICATIONS ()<br>Complete the fields below to enter a non-patent publication (e.g., journal article, Office action, foreign patent office communication<br>etc.). Click the "Add Another" button to enter each additional non-patent publication. Upload a copy of the non-patent publication<br>and any English language translation and evidence of publication, as required, on the "Attach Documents" screen. |                                  |  |
|----------------------------------------------------------------------------------------------------|----------------------------------|--|
|                                                                                                    |                                  |  |
| Joe Author, title, 2 pages, 01/01/2001, US                                                                                                    | Translation Attached             |  |
| Vau have 958 characters left                                                                                                    | Evidence of Publication Attached |  |
| *Concise Description of Relevance<br>(If not entered below, must be uploaded as a separate<br>document on the Attach Documents screen)                                                                                                    |                                  |  |
| Example of concise description                                                                                                    | Add Another                      |  |
| You have1 970 dharacters left.                                                                                                    |                                  |  |

#### 3.2.5 Request for Notification Regarding Third-Party Preissuance Submission

By completing the **"Request for Notification Regarding Third-Party Preissuance Submission"** section, you will be notified by e-mail if the submission is found to be compliant or non-compliant. This section is not required to be completed. To request electronic notification regarding your submission, you must select the check box and enter an e-mail address. The request for notification and the e-mail address provided will not be made of record in the application.

#### REQUEST FOR NOTIFICATION REGARDING THIRD-PARTY PREISSUANCE SUBMISSION

Check the box and enter an e-mail address to request notification when the third-party submission is determined to be compliant or non-compliant. The request for notification and e-mail address will not be made of record in the application.

The undersigned requests notification via e-mail to the following address regarding whether the third-party submission is found to be compliant or non-compliant.

E-mail Address:

#### 3.2.6 Statements

To facilitate compliance, the **"Statements"** section includes the statements required by 37 CFR 1.290(d)(5)(i) and (ii). The party making the submission must state that the party is not an individual who has a duty to disclose information with respect to the application (i.e., each individual associated with the filing and prosecution of the patent application) under 37 CFR 1.56. The party making the submission must also state that the submission complies with the requirements of 35 U.S.C. 122(e) and 37 CFR 1.290.

#### Fee Radio Buttons:

Additionally, one of the fee radio buttons must be selected. The regular undiscounted fee for a Third-Party Submission is currently \$180 for every 10 documents listed or fraction thereof, as set forth in 37 CFR 1.290(f) and 37 CFR 1.17(p). If the third party qualifies as a small entity (e.g., a person, a small business, or a nonprofit organization), the fee is reduced by half. There is no fee required if the first submission by a third party in an application lists three or fewer items, and is accompanied by the statement set forth in 37 CFR 1.290(g).

<u>First Fee Radio Button</u>: Select the first fee radio button to indicate that the required fee is attached. If the first radio button, "The fee set forth in 37 CFR 1.290(f) has been submitted herewith" is selected, Unregistered eFilers will be required to electronically pay the required fee during the active session. See Section 3.2.11. Registered eFilers may save a submission as a "work-in-progress," but must electronically pay the required fee upon filing the completed submission. See Section 3.3. Failure to pay the fee will result in a non-compliant submission.

<u>Second Fee Radio Button</u>: Select the second fee radio button if no fee is required because the submission lists three or fewer total items and, to the knowledge of the person electronically signing the statement after making reasonable inquiry, the submission is the first and only Third-Party Submission filed in the identified application by the party making the submission or by a party in privity with the party. See 37 CFR 1.290(g).

<u>Third Fee Radio Button</u>: The appropriate fee for the number of documents being submitted (e.g., \$180 for 1-10 documents) must accompany any resubmission made in response to a notification of noncompliance. However, to satisfy the fee requirement for a resubmission after a finding of noncompliance where the proper fee set forth in 37 CFR 1.290(f) accompanied the non-compliant submission, select the third fee radio button to request that the Office apply the previously-paid fee to the resubmission. Similarly, to satisfy the fee requirement for a resubmission after a finding of noncompliance where the non-compliant submission of three or fewer documents was accompanied by the fee exemption statement set forth in 37 CFR 1.290(g), select the third fee radio button to state that the fee exemption applies to the resubmission. By selecting this statement, the party making this resubmission: (1) requests that the Office apply the previously paid fee set forth in 37 CFR 1.290(f), or (2) states that no fee is required to accompany this resubmission as the undersigned is again making the fee exemption statement set forth in 37 CFR 1.290(g). The corrections in the resubmission must be limited to addressing the non-compliance, and the resubmission must be another complete submission, as the Office will not accept amendments to the non-compliant submission. The determination of whether the fee requirement for a resubmission is satisfied will be made at the sole discretion of the Office. Note that the resubmission must be made before the statutory time period for filing a third-party submission has closed.

#### Signature:

Third-Party Submissions are required to be signed. At the bottom of the **"Application Data"** screen, provide a valid S-signature, and complete the Name and Registration Number (if applicable) fields. *(Please refer to EFS Web Legal Framework, Section F. Signature Policy.)* The submitter of a Third-Party Submission will be identified but a real party in interest need not be identified. A real party in interest can remain anonymous by having someone else make the third-party submission for them, but <u>the submitter cannot remain anonymous</u>. The signature requirement of 37 CFR 1.4 for papers filed in a patent application, which require a person's signature, apply to third-party submissions. Third-party submissions must be signed due to statements that are required to be made under 37 CFR 1.290(d)(5) and 37 CFR 1.290(g) (if applicable) by the party making the submission.

Click on the "Save & Continue" button to proceed to the next screen.

|                                                                                                    |                                                                                       | STATEM                                                                                | ENTS 🕡                                             |                                                                |                                                                        |
|----------------------------------------------------------------------------------------------------|---------------------------------------------------------------------------------------|---------------------------------------------------------------------------------------|----------------------------------------------------|----------------------------------------------------------------|------------------------------------------------------------------------|
| The party making the submission                                                                         | is not an individual who                                                              | has a duty to disclose ir                                                             | nformation with re                                 | spect to the above-identifie                                   | d application under 37 CFR 1.56.                                       |
| This submission complies with the                                                                       | requirements of 35 U.S                                                                | S.C. 122(e) and 37 CFR 1                                                              | .290.                                              |                                                                |                                                                        |
| • The fee set forth in 37 CFR 1.2                                                                       | 290(f) has been submitt                                                               | ted herewith.                                                                         |                                                    |                                                                |                                                                        |
| The fee set forth in 37 CFR 1.2<br>statement after making reasonab<br>party making the submission or by | 290(f) is not required be<br>le inquiry, this submissi<br>y a party in privity with ! | ecause this submission lis<br>on is the first and only su<br>the party. See 37 CFR 1. | sts three or fewer<br>Jbmission under 3<br>290(g). | total items and, to the know<br>5 U.S.C.122(e) filed in the al | vledge of the person signing the<br>bove-identified application by the |
| No fee is required because thi with the non-compliant submission CFR 1.290(g).                          | s submission is a resub<br>n or was not required to                                   | omission after a finding of<br>o be submitted because                                 | non-compliance,<br>the non-compliant               | and the proper fee set forth<br>t submission was accompani     | in 37 CFR 1.290(f) was submitted<br>ed by the statement set forth in 3 |
| *Signature                                                                                              |                                                                                       |                                                                                       | (EXAM                                              | IPLE:/John Smith/)                                             |                                                                        |
| *Name                                                                                                   |                                                                                       |                                                                                       |                                                    |                                                                |                                                                        |
| Registration Number, if applicable                                                                      |                                                                                       |                                                                                       |                                                    |                                                                |                                                                        |
|                                                                                                    | Policy Cance                                                                          | el Save for Later                                                                     | Submission                                         | Save & Continue                                                |                                                                        |
|                                                                                                    |                                                                                       |                                                                                       |                                                    |                                                                |                                                                        |

#### **3.2.7 Attach Documents**

Once you have provided all of the necessary information on the **"Application Data"** screen, up to three PDF documents will be auto-generated: (1) a concise description of relevance document ("Concise-description-generated.pdf") that includes each concise description of relevance entered (or indicates "See Attached"), (2) a form PTO/SB/429 document listing ("Third-party-preissuance-submission.pdf") that identifies each document entered, and (3) if applicable, a request for notification regarding third-party submission ("Third-party-notification-request.pdf").

You may click on the respective PDF hyperlink to preview these documents. If you need to make any corrections, go back to the **"Application Data"** screen by clicking on the **"Application Data"** tab at the top of the screen. After making any corrections, you must click on the **"Save & Continue"** button located at the bottom of the **"Application Data"** screen in order to apply any changes.

| EFS Registered                                          |                 |                                                               |                                                                                                    |
|---------------------------------------------------------|-----------------|---------------------------------------------------------------|----------------------------------------------------------------------------------------------------|
| Registered Please Read Application Attach Revie         | w Cal<br>ents F | culate Confirm & Pay<br>ees Submit Fees                       | Receipt                                                                                                    |
| Attach Documents                                        |                 |                                                               |                                                                                                    |
| A submission has not been filed officially at the USPT  | O until         | he e-filer executes the Subr                                  | nit function and the documents are received at the USPTO Eastern                                                                              |
| Application Number 590,0000                             | iis subri       | ission.                                                       |                                                                                                    |
| Filed By                                                |                 |                                                               |                                                                                                    |
| Theo by                                                 |                 |                                                               |                                                                                                    |
|                                                         |                 |                                                               |                                                                                                    |
|                                                         |                 |                                                               |                                                                                                    |
| REMINDER: For each item entered on the "Application     | Data" s         | creen, a Concise Description c                                | f Relevance must either be entered as text in the provided text box or                                                                        |
| uploaded as a separate document below. Also, copies     | of any          | Foreign Patent, Published For<br>b-language Translation and F | eign Patent Application, and/or Non-Patent Publication entered on the<br>vidence of Publication documents, must be uploaded below. Failure to |
| upload the required documents will result in a non-     | omplia          | it submission. Refer to the "G                                | uick Start Guide for Third-Party Preissuance Submissions under 37 CFR                                                                         |
| 1.290" for detailed instructions.                       |                 |                                                               |                                                                                                    |
|                                                         | Mult            | F                                                             |                                                                                                    |
| Files to be Submitted 👔                                 | Doo             | Category 👔                                                    | Document Description 👔                                                                                                    |
|                                                         | U               |                                                               |                                                                                                    |
| Concise-description-generated.pdf                       | NO              | FProcessing                                                   | Concise Description of                                                                                                    |
| Concise description generated par                       | NO              | Errocessing                                                   | Relevance                                                                                                    |
| Third-party-preissuance-submission.pdf                  | NO              | EProcessing                                                   | THIRD-PARTY SUBMISSION                                                                                                    |
|                                                         |                 |                                                               | UNDER 37 CFR 1.290                                                                                                    |
| 1 H:\Testing\PDFs\Test_Document_1 Browse                |                 | View All Categories 🗸                                         | ✓ Delete                                                                                                    |
| Does your PDF file contain multiple documents?          |                 | ○ Yes ● No                                                    |                                                                                                    |
|                                                         |                 |                                                               |                                                                                                    |
|                                                         |                 |                                                               | Add File                                                                                                    |
|                                                         |                 | and the second second                                         | of the second second form of FEO Web second his the form heigh                                                                                |
| included among the patent or trademark records open for | public in       | pection. Users choosing to pay                                | with a credit card should instead utilize the on-line payment method                                                                          |
| available through EFS-Web.                              |                 |                                                               |                                                                                                    |
| 7B                                                      | rivacy          | Cancel Upload & Vali                                          | date Review                                                                                                    |
| 47                                                      |                 | lease Upload & Validate befo                                  | re Review                                                                                                    |

On the **"Attach Documents"** screen, note the reminder above the "Files to be Submitted" section. For each item entered on the "**Application Data**" screen, a Concise Description of Relevance must either be entered as text in the provided text box or uploaded as a separate document on this screen. Also, copies of any Foreign Patent, Published Foreign Patent Application, and/or Non-Patent Publication entered on the "**Application Data**" screen, as well as any corresponding English-language Translation and Evidence of Publication documents, must be uploaded on this screen. **Failure to upload the required documents will result in a non-compliant submission.** See 37 CFR 1.290(d).

#### How to Upload Documents:

<u>Step 1</u>: Click on the "**Browse**" button to search your computer for the document to be uploaded. Note: it would be beneficial to use a file name representative of the document being uploaded (e.g., "Jones.pdf" for a copy of a document authored by Jones, "Jones\_translation.pdf" for an English language translation of the Jones document, etc.).

<u>Step 2</u>: Once the document is uploaded, you will need to index it correctly. For the **"Category"** drop down menu select **"EProcessing**" and on the **"Document Description**" drop down menu select the correct document description for the document being filed. The following document descriptions are available:

- Concise Description of Relevance (if not previously entered in the Concise Description of Relevance field)
- Evidence of Publication
- Foreign Reference (for copies of Foreign Patents and Published Foreign Patent Applications)
- Non Patent Literature (for copies of Non-Patent Publications)
- Translation of Foreign Patent Document
- Translation of Non-Patent Publication

Once the appropriate selections have been made, click on the "**Upload & Validate**" button. You will need to repeat Steps 1 and 2 for each document to be uploaded. Click on the "**Review**" button after all documents have been uploaded.

If you do not have any required documents to upload, click on the "Review" button.

| 1 H:\Testing\PDFs\Test_Document_1 Browse                                                                                                    | View All                              | Categories 🗸                             |                                                                                                    | Delete                                                                 |
|----------------------------------------------------------------------------------------------------|---------------------------------------|------------------------------------------|----------------------------------------------------------------------------------------------------|------------------------------------------------------------------------|
| Does your PDF file contain multiple documents?                                                                                                    | O Yes                                 | No                                       | Concise Description of Relevanc<br>Evidence of Publication<br>Foreign Reference<br>Non Patent Literature<br>Translation of Foreign Patent Do<br>Translation of Non-Patent Public | e e                                                                    |
| Users are advised not to submit <b>credit card</b> payment form <b>PTO</b> -<br>included among the patent or trademark records open for public in<br>available through EFS-Web. | - <b>2038</b> via Ef<br>nspection. Us | S-Web. Submission<br>ers choosing to pay | of the credit card payment form via t<br>with a credit card should instead util                                                                                                  | IFS-Web may result in the form being<br>ize the on-line payment method |
| Privacy                                                                                                    | Cancel                                | Upload & Vali                            | date Review                                                                                                    |                                                                        |
|                                                                                                    | Please Upic                           | au & validate bero                       | e Review                                                                                                    |                                                                        |

#### **3.2.8 Review Documents**

On the **"Review Documents"** screen, confirm that all of the necessary documents uploaded properly. If you receive any validation errors you will not be able to proceed to the next screen until the errors are fixed. However, you will be able to proceed to the next screen if you receive any validation warnings.

Once you have uploaded all of the necessary documents for your submission and received no validation errors, click on the "**Continue**" button to advance to the next screen.

| EFS Regis                                 | tered                                                                                                    |                                      |            |              |                     |             |            |                     |              |   |             |
|-------------------------------------------|----------------------------------------------------------------------------------------------------|--------------------------------------|------------|--------------|---------------------|-------------|------------|---------------------|--------------|---|-------------|
| Registered                                | Please Read                                                                                                    | Application Attach<br>Data Documents | Revie      | w Calculate  | Confirm &<br>Submit | Pay<br>Fees | Receipt    | 1                   |              |   |             |
| Review D                                  | ocuments                                                                                                    |                                      | Doodin     |              |                     |             | -          |                     |              |   |             |
| This is th                                | This is the application data associated with your filing. If any information is incorrect, please click Cancel                                                                                                    |                                      |            |              |                     |             |            |                     |              |   |             |
| Application                               | n Number                                                                                                    | 5900000                              |            |              |                     |             |            |                     |              |   |             |
| Filed By                                  |                                                                                                    | Joe Inventor                         |            |              |                     |             |            |                     |              |   |             |
| To Revi                                   | ew a Docume                                                                                                    | nt, please click on                  | the de     | ocument nar  | ne. To add          | more f      | iles pleas | se <u>Attach Fi</u> | iles         |   |             |
|                                           |                                                                                                    |                                      | Multi      |              |                     |             |            |                     |              |   |             |
| Validation<br>Status                      | 1<br>Files to be Sul                                                                                                    | omitted                              | Doc<br>PDF | Document De  | escription          |             |            |                     | Page<br>Coun | t | Size 🚺      |
| PASS                                      | Concise-descrip                                                                                                    | <u>ption-generated.pdf</u>           | NO         | Concise Desc | ription of Re       | evance      |            |                     | 2            |   | 28512 bytes |
|                                           | No validation                                                                                                    | n errors found.                      |            |              |                     |             |            |                     |              |   |             |
| PASS                                      | Third-party-pre<br>submission.pdf                                                                                                    | issuance-                            | NO         | THIRD-PARTY  | SUBMISSION          | UNDER       | 37 CFR 1.2 | 290                 | 2            |   | 43060 bytes |
|                                           | No validation                                                                                                    | errors found.                        |            |              |                     |             |            |                     |              |   |             |
|                                           |                                                                                                    |                                      |            |              | Privacy<br>Policy   | Ca          | ncel Att   | tach Files          | Revalidate   | C | Continue    |
| No Error                                  | (s) 🔥 Warning(s)                                                                                                    | Error(s) found                       |            |              |                     |             |            |                     |              |   |             |
| If you need                               | d help:                                                                                                    |                                      |            |              |                     |             |            |                     |              |   |             |
| • To a<br><u>EBC</u><br>• Seni<br>• For g | <ul> <li>To ask questions about Patent e-Filing, or to suggest improvements to the online system, or report technical problems, please call the Patent Electronic Business Center at (866) 217-9197 (toll free) or send email to EBC@uspto.gov.</li> <li>Send general questions about USPTO programs to the USPTO Contact Center (UCC).</li> <li>For general questions regarding a petition, or requirements for filing a petition, contact the Office of Petitions Help Desk at 1 800-786-9199.</li> </ul> |                                      |            |              |                     |             |            |                     |              |   |             |

If your document could not be validated, an error message will appear informing you of the reason for the validation failure. Attaching a document that is not a PDF or TXT will cause a failure to validate, as will not choosing a document description. For more information, please review the EFS-Web Quick Start guide located at <a href="http://www.uspto.gov/patents/process/file/efs/guidance/EFS-WebQuickStartGuide.pdf">http://www.uspto.gov/patents/process/file/efs/guidance/EFS-WebQuickStartGuide.pdf</a>.

#### 3.2.9 Calculate Fees

On the **"Calculate Fees"** screen, the fee for the submission will appear in the **"Total Fees Due"** box. If you selected the radio button that fees are due for the submission on the **"Application Data"** screen, the **"Total Fees Due"** box will be populated with the fee set forth in 37 CFR 1.290. By selecting **"Regular Undiscounted**," the regular undiscounted fee is populated in the **"Total Fees Due"** box below.

| EFS Registered                                                                                                    |
|----------------------------------------------------------------------------------------------------|
| Registered Please Read Application Attach Review Calculate Confirm & Pay Receipt                                                                                                    |
| Calculate Fees                                                                                                    |
| A submission has not been filed officially at the USPTO until the e-filer executes the Submit function and the documents are received at the USPTO Eastern Time. The Acknowledgement Receipt is evidence of this submission.                                                                                                    |
| Fees Displayed: Regular Undiscounted                                                                                                    |
| Entity Status for Fee Purposes: 👔                                                                                                    |
| Regular Undiscounted Small Entity                                                                                                    |
|                                                                                                    |
| Miscellaneous Patent Fees                                                                                                    |
| Third-Party Preissuance Submission under 37 CFR 1.290 1818 \$180                                                                                                    |
| Total Fees Due: \$ 180                                                                                                    |
| Provery Cancel Continue                                                                                                    |
| If you need help:                                                                                                    |
| <ul> <li>To ask questions about Patent e-Filing, or to suggest improvements to the online system, or report technical problems, please call the Patent Electronic Business Center at (866) 217-9197 (toil free) or send email to EBC@usinc.gov.</li> <li>Send general questions about USPTO programs to the <u>USPTO Contact Center (UCC)</u>.</li> <li>For general questions regarding a petition, or requirements for filing a petition, contact the Office of Petitions Help Desk at 1 800-786-9199.</li> </ul> |

By selecting "**Small Entity**," the small entity fee is populated in the "**Total Fees Due**" box. By selecting "**Small Entity**" and paying the applicable small entity fee, the party making the submission asserts that the party qualifies as a small entity. If the third party qualifies as a small entity (e.g., a person, a small business, or a nonprofit organization), the fee is reduced by half as shown below. <u>Note: A third party is not eligible for the micro entity discount</u>.

| EFS Registered ai                                                                                                    |
|----------------------------------------------------------------------------------------------------|
| Registered Please Read Application Attach Review Calculate Confirm & Pay Receipt                                                                                                    |
| Calculate Fees                                                                                                    |
| A submission has not been filed officially at the USPTO until the e-filer executes the Submit function and the documents are received at the USPTO Eastern Time. The Acknowledgement Receipt is evidence of this submission.                                                                                                    |
| Fees Displayed: Small Entity                                                                                                    |
| Entity Status for Fee Purposes: 👔                                                                                                    |
| Regular Undiscounted Small Entity                                                                                                    |
| Miscellaneous Patent Fees                                                                                                    |
| Third-Party Preissuance Submission under 37 CFR 1.290 2818 \$90                                                                                                    |
| Total Fees Due: \$ 90                                                                                                    |
| Privacy Cancel Continue                                                                                                    |
| If you need help:                                                                                                    |
| <ul> <li>To ask questions about Patent e-Filing, or to suggest improvements to the online system, or report technical problems, please call the Patent Electronic Business Center at (866) 217-9197 (toll free) or send email to EBC@ustro.gov.</li> <li>Send general questions about USPTO programs to the <u>USPTO Contact Center (UCC)</u>.</li> <li>For general questions regarding a petition, or requirements for filing a petition, contact the Office of Petitions Help Desk at 1 800-786-9199.</li> </ul> |

Also, note that if you selected either of the second or third fee radio buttons in the "**Statements**" section of the "**Application Data**" screen, the "**Total Fees Due**" box will indicate no fee is due. See Section 3.2.6. Click on the "**Continue**" button to proceed to the next screen.

#### 3.2.10 Confirm and Submit

On the **"Confirm & Submit**" screen, you will be presented with a review of the content of the active Third-Party Submission request. This will include all of the items entered on the **"Application Data"** screen, the fee indicated on the **"Calculate Fees"** screen, as well as any additional documents uploaded on the **"Attach Documents"** screen.

If payment is required, click on the "File & Pay Third Party Submission" button.

If no payment is required, click on "File Third Party Submission" button.

| itent and Trademark Offic                                             | се                                                            |                                                                 |                                                                                     |                                              |                                                                               |                               |                                                                                  | EFS-V                |
|-----------------------------------------------------------------------|---------------------------------------------------------------|-----------------------------------------------------------------|-------------------------------------------------------------------------------------|----------------------------------------------|-------------------------------------------------------------------------------|-------------------------------|----------------------------------------------------------------------------------|----------------------|
| tment of Commerce                                                     |                                                               |                                                                 |                                                                                     |                                              |                                                                               |                               |                                                                                  |                      |
|                                                                       |                                                               |                                                                 |                                                                                     |                                              |                                                                               |                               |                                                                                  |                      |
| EFS Unregistered                                                      | Application Attach Rev                                        | view Calculate Confirm                                          | & Pay Receipt                                                                       |                                              |                                                                               |                               |                                                                                  |                      |
| Confirm & Submit                                                      | n filed officially at the USE                                 | PTO until the e-filer exe                                       | cutes the Submit functio                                                            | n and the documen                            | ts are received at the U                                                      | SPTO Faster                   | n Time. The Acknowledgement Receipt is evidence of this submission.              |                      |
| Third-Party Preissuan                                                 | ce Submission under 3                                         | 37 CFR 1.290 👔                                                  |                                                                                     |                                              |                                                                               |                               | in Time. The Acknowledgement Receipt is condence of this submission.             |                      |
| Filed By                                                              | Inventor Joe                                                  |                                                                 |                                                                                     |                                              |                                                                               |                               |                                                                                  |                      |
| Electronic Request<br>If the following information                    | n is incorrect, please <u>click he</u>                        | ere to edit the Third-Party                                     | Preissuance Submission                                                              |                                              |                                                                               |                               |                                                                                  |                      |
|                                                                       | Datant Number                                                 | Kind Code                                                       | Iccue Data                                                                          | First Name                                   |                                                                               |                               | Consists Description of Belguance                                                |                      |
|                                                                       | 6001001<br>7001001<br>8001001                                 | Kind Code                                                       | 12/14/1999<br>02/21/2006<br>08/16/2011                                              | MOHAMMAD<br>James Spen<br>Colin Brady        | ISLAMRAJA<br>icer                                                             |                               | Test<br>Test                                                                     |                      |
|                                                                       | Publication Number                                            | Kind Code                                                       | Publication Date                                                                    | U.S. PATENT A<br>First Name                  | PPLICATION PUBLIC                                                             | ATIONS                        | Concise Description of Relevance                                                 |                      |
|                                                                       |                                                               |                                                                 | FOREIGN PAT                                                                         | TENTS AND PUE                                | LISHED FOREIGN PA                                                             |                               | PLICATIONS                                                                       |                      |
|                                                                       | Number                                                        | Country Kind C<br>Code                                          | ode Publication Date                                                                | Applicant, P<br>Inventor                     | atentee or First Named                                                        | Translation<br>Attached       | Concise Description of Relevance                                                 |                      |
|                                                                       | Author (16) -111                                              | of the publication                                              | (c) hoing committee                                                                 | NON-PA                                       | TENT PUBLICATION                                                              | S                             |                                                                                  |                      |
|                                                                       | d, publication date,<br>ublication (where a                   | of the publication, pag<br>publisher (where availa<br>vailable) | e(s) being submitte<br>ble), and place of p Trai                                    | nslation Attached                            | Evidence of Publ<br>Attached                                                  | ication                       | Concise Description of Relevance                                                 |                      |
|                                                                       |                                                               | F                                                               | REQUEST FOR NOTIF                                                                   | FICATION REGA                                | RDING THIRD-PARTY                                                             | PREISSU                       |                                                                                  |                      |
| Check the box and enter a                                             | an e-mail address to reques                                   | st notification when the t                                      | hird-party submission is o                                                          | determined to be co<br>ird-party submission  | mpliant or non-compliant.                                                     | The request                   | t for notification and e-mail address will not be made of record in the applical | tion.                |
| E-mail Address:                                                       | leats notification via e-mail t                               | to the following address                                        | regarding whether the th                                                            | ind-party submission                         | na round to be compliant                                                      | or non-com                    | pilotic.                                                                         |                      |
| joe@inventor.com                                                      |                                                               |                                                                 |                                                                                     |                                              |                                                                               |                               |                                                                                  |                      |
| This is the fee data as                                               | sociated with your sub                                        | mission.                                                        |                                                                                     |                                              |                                                                               |                               |                                                                                  |                      |
|                                                                       |                                                               |                                                                 |                                                                                     | Т                                            | otal Fees Due: \$ 0                                                           |                               |                                                                                  |                      |
| To Review a Documer                                                   | nt, please click on the d                                     | ocument name.                                                   |                                                                                     |                                              |                                                                               |                               |                                                                                  |                      |
| Sequence<br>1                                                         | Files to be Submitted                                         | Count Do<br>ated.pdf 3 Co                                       | ocument Description                                                                 | vance                                        |                                                                               |                               | File Size Validation Status Message                                              |                      |
|                                                                       | No validation errors foun                                     | d.                                                              |                                                                                     |                                              |                                                                               |                               | •                                                                                |                      |
| 2                                                                     | Third-party-preissuance-su<br>No validation errors foun       | <u>bmission.pdf</u> 3 TH<br>id.                                 | IIRD-PARTY SUBMISSION (                                                             | UNDER 37 CFR 1.290                           | )                                                                             |                               | 45079 byte 💊 PASS                                                                |                      |
| 3                                                                     | Third-party-notification-reg                                  | <u>uest.pdf</u> 1 Re<br>id.                                     | quest for Notification of N                                                         | Non-compliant Third-                         | Party Submission                                                              |                               | 19650 byte 💊 PASS                                                                |                      |
|                                                                       | •••••••••••••••••••••••••••••••••••••••                       |                                                                 |                                                                                     |                                              |                                                                               |                               |                                                                                  |                      |
|                                                                       |                                                               |                                                                 |                                                                                     |                                              | STATEMENTS                                                                    |                               |                                                                                  |                      |
| The party making the sub                                              | bmission is not an individual                                 | l who has a duty to discl                                       | ose information with resp                                                           | ect to the above-id                          | entified application under                                                    | 37 CFR 1.56                   |                                                                                  |                      |
| <ul> <li>The fee set forth in 3</li> </ul>                            | 7 CFR 1.290(f) has been su                                    | bmitted herewith.                                               | .FK 1.290.                                                                          |                                              |                                                                               |                               |                                                                                  |                      |
| The fee set forth in 3                                                | 87 CFR 1.290(f) is not requir                                 | ed because this submiss                                         | ion lists three or fewer to                                                         | tal items and, to th                         | e knowledge of the perso                                                      | n signing the                 | e statement after making reasonable inquiry, this submission is the first and    | only submission unde |
| <ul> <li>No fee is required be</li> </ul>                             | ecause this submission is a r                                 | resubmission after a find                                       | ing of non-compliance, an                                                           | id the proper fee se                         | t forth in 37 CFR 1.29                                                        | u(g).<br>was submitt          | ed with the non-compliant submission or was not required to be submitted l       | pecause the non-     |
| compliant submission wa                                               | is accompanied by the state                                   | ement set forth in 37 CFR                                       | 1.290(g).                                                                           |                                              |                                                                               |                               |                                                                                  |                      |
| *Signature                                                            |                                                               |                                                                 |                                                                                     | /Joe Inver                                   | itor/                                                                         |                               |                                                                                  |                      |
| *Name                                                                 |                                                               |                                                                 |                                                                                     | Joe Invent                                   | tor                                                                           |                               |                                                                                  |                      |
| Registration Number, if ap                                            | plicable                                                      |                                                                 |                                                                                     |                                              |                                                                               |                               |                                                                                  |                      |
|                                                                       |                                                               |                                                                 |                                                                                     | Cancel                                       | File Third Party Submissi                                                     | on                            |                                                                                  |                      |
| If you need help:<br>• To ask questions abo<br>• Send general questio | out Patent e-Filing, or to sug<br>ons about USPTO programs to | gest improvements to the<br>o the <u>USPTO Contact Cent</u>     | online system, or report t                                                          | echnical problems, p                         | lease call the Patent Electro                                                 | onic Business                 | s Center at (866) 217-9197 (toll free) or send email to <u>EBC@uspto.gov</u> .   |                      |
| For general question:                                                 | is regarunny a petition, or requ                              | unements for tiling a petit                                     | ion, contact the Office of Pi                                                       | eutions Help Desk at                         | 1 600-780-9199.                                                               |                               |                                                                                  |                      |
|                                                                       |                                                               | * Accessibility<br>* Privacy Poli                               | x × Federa<br>Cy Invent                                                             | al Activities<br>ory Reform (FAIR)           | <ul> <li>» Department of<br/>Commerce NoFEAR Ac<br/>Report</li> </ul>         | t <u>Stra</u><br><u>Org</u>   | ategy Targeting<br>anized Piracy<br>OPI)                                         |                      |
|                                                                       |                                                               | * <u>Security</u> * <u>Security</u> * <u>Security</u>           | <ul> <li>» Notifica</li> <li>Employ</li> <li>s/Security</li> <li>Aptidia</li> </ul> | ation and Federal<br>vee<br>scrimination and | <ul> <li>» <u>Regulations.gov</u></li> <li>» <u>STOP!Fakes.gov</u></li> </ul> | » <u>Car</u><br>» <u>Site</u> | eers<br>• Index                                                                  |                      |
|                                                                       | A COLOR                                                       | Alerts     Normation                                            | Quality » Budge                                                                     | ation (NoFEAR) Act<br>t & Performance        | » Department of<br>Commerce                                                   | × <u>Con</u><br>× <u>USP</u>  | itadt Us<br>PTO Webmaster                                                        |                      |
|                                                                       |                                                               | Guidelines                                                      | » <u>Freedo</u><br><u>Act (FC</u>                                                   | om of Information<br>DIA)                    | * OBAIQUY                                                                     |                               |                                                                                  |                      |

#### **3.2.11 Pay Fees**

On the **"Pay Fees"** screen, you have the option of paying via "Charge USPTO Deposit Account," "Charge Credit Card," or "Electronic Funds Transfer." Select the radio button that coincides with your method of payment. The "Fee Amount", "Fee Total" and "Total Payment" will be listed on the screen.

To make a payment, click the "**Start online payment process**" button located at the bottom of the screen.

**Note**: You will not be able to view the "Pay Fees Screen" if no fee is due. Instead you will be forwarded to the **"Receipt"** screen.

| EFS Unregistered                         |                                                          |                                             |                                    |                                | - 8              |
|------------------------------------------|----------------------------------------------------------|---------------------------------------------|------------------------------------|--------------------------------|------------------|
| Unregistered<br>eFilers Announcement     | ad Application Attach Review<br>Data Documents Documents | Calculate Confirm & Pay<br>Fees Submit Fees | Receipt                            |                                |                  |
| Review fees and se                       | lect payment method                                      |                                             |                                    | review fees make payme         | nt fee receipt   |
| Your Acknowledgement                     | t Receipt (evidence of this submiss                      | ion) will be provided upon comp             | letion of this payment transaction | on.                            |                  |
| This is the application                  | on for which you are paying fo                           | ees.                                        |                                    |                                |                  |
| EFS ID                                   | 1298085                                                  |                                             |                                    |                                |                  |
| Application Number                       | 5900000                                                  |                                             |                                    |                                |                  |
| Filed By                                 | Joe Inventor                                             |                                             |                                    |                                |                  |
| The following fees w                     | vill be collected for this applic                        | ation.                                      |                                    |                                |                  |
| Fee Description                          | Fee Code                                                 | Quantity                                    | Fee Amount                         | Fee Total                      |                  |
| Document fee for third-pa<br>submissions | arty 1818                                                | 1                                           | 180                                | 180                            |                  |
|                                          |                                                          |                                             |                                    | Tot                            | al Payment \$ 18 |
| Select method of pa                      | yment                                                    |                                             |                                    |                                |                  |
| The U.S. Patent and Trade                | emark Office supports Secure Sockets                     | Layer (SSL) for the security of all t       | ransactions. Read more about the   | e security of your transaction | on.              |
|                                          |                                                          |                                             |                                    |                                |                  |
| Charge USPTO                             | Deposit Account                                          |                                             |                                    |                                |                  |
| Charge Credit (                          | Card                                                     |                                             |                                    |                                |                  |
| Electronic Fund                          | ls Transfer                                              |                                             |                                    |                                |                  |
|                                          |                                                          |                                             |                                    |                                |                  |
|                                          |                                                          | Start online payment pro                    | cess                               |                                |                  |

#### 3.2.12 Acknowledgement Receipt

Once you have provided all of the necessary payment information and your payment is processed successfully, you will receive your Acknowledgement Receipt on the **"Receipt"** screen. You may print or save the receipt. Registered eFilers will also have the option of viewing the Acknowledgement Receipt under "My Workplace" on EFS-Web. The Acknowledgement Receipt displays the details of the submission, such as the file names of the uploaded documents, time stamp, and total amount paid.

| EFS Unregistered                                    |                                    |          |            |                                                                        |                 | -8       |
|-----------------------------------------------------|------------------------------------|----------|------------|------------------------------------------------------------------------|-----------------|----------|
| Unregistered Please Read Application Attach B       | Review Calculate Confirm & Pay     | Receipt  |            |                                                                        |                 |          |
| Acknowledgement Receipt                             |                                    |          |            |                                                                        |                 |          |
| The USPTO has received your submission              | on at 14:13:47 EST on 14-MA        | R-2013 . |            |                                                                        |                 |          |
| \$ 90 fee paid by e-Filer with RAM Confirmation Num | ber: 4                             |          |            |                                                                        |                 |          |
| a Filed Application Information                     |                                    |          |            |                                                                        |                 |          |
| eriled Application Information                      |                                    |          |            | You may take th                                                        | e following act | ions:    |
| Filed By                                            | commander deo                      |          |            | E-mail Pacein                                                          | t Info          |          |
| Filed by                                            | commander cred                     |          |            | Crintal Necter                                                         | C IIIO          |          |
| EFS ID                                              | 4422969                            |          |            | PRPTITIC Receipt                                                       |                 |          |
|                                                     |                                    |          |            | Save Receipt                                                           |                 |          |
|                                                     |                                    |          |            | File Another A                                                         | Application     |          |
|                                                     |                                    |          |            | File an Assign                                                         | nment of Owne   | ership   |
|                                                     |                                    |          |            | Pay Maintena                                                           | ince Fees       |          |
|                                                     |                                    |          |            | Access Privat                                                          | e PAIR          |          |
| Application Details                                 |                                    |          |            |                                                                        |                 |          |
| Submitted Files                                     |                                    |          | Page Count | Document Description                                                   | File Size       | Warnings |
| Concise-description-generated.pdf                   |                                    |          | 2          | Concise Description of<br>Relevance                                    | 28755 bytes     | PASS     |
| Third-party-preissuance-submission.pdf              |                                    |          | 2          | THIRD-PARTY SUBMISSION<br>UNDER 37 CFR 1.290                           | 42955 bytes     | PASS     |
| Third-party-notification-request.pdf                |                                    |          | 1          | Request for Notification of<br>Non-compliant Third-Party<br>Submission | 19579 bytes     | PASS     |
| fee-info.pdf                                        |                                    |          | 2          | Fee Worksheet (PTO-06)                                                 | 28581 bytes     | PASS     |
| The acknowledgement receipt may be printed or       | saved to the applicant's computer. |          |            |                                                                        |                 |          |

If you have any questions or concerns regarding filing in EFS-Web, please contact the Patent EBC Monday - Friday, from 6:00 a.m. to 12 Midnight Eastern Time, by email <u>ebc@uspto.gov</u> or telephone 866-217-9197.

#### 3.3 Save Submission Feature for Registered eFilers

When preparing a Third-Party Preissuance submission, you have the option of saving the submission for later if you are a Registered eFiler. You must complete all of the required fields on the **"Application Data"** tab in order to save the submission. At the bottom of the screen the options **"Save for Later Submission"** and **"Save & Continue"** are available.

| Privacy<br>Policy | Cancel | Save for Later Submission | Save & Continue |  |
|-------------------|--------|---------------------------|-----------------|--|

If you click on **"Save & Continue"** the submission will be saved on the EFS-Web server. You are then allowed to advance to the next screen towards finalizing the submission.

If you click on "Save for Later Submission" the following pop-up warning will appear.

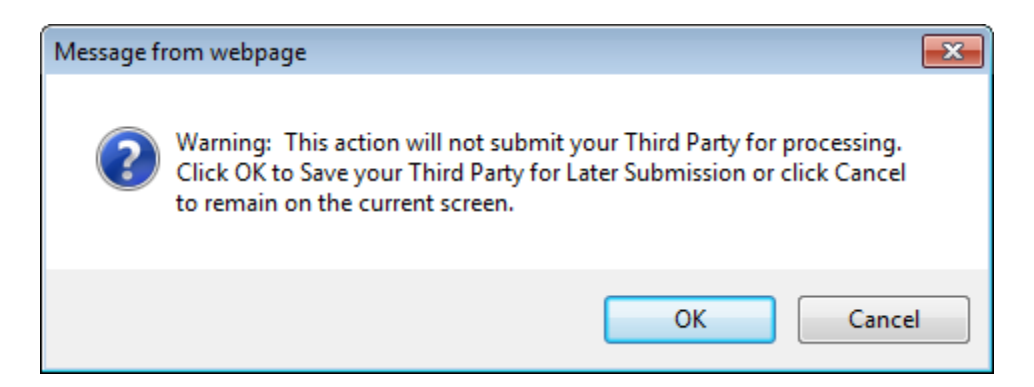

After clicking on the **"OK"** button, the next screen will display the saved application for later submission. There is a notification statement that explains that the submission has not been filed officially at the USPTO until the Submit function is executed. A statement at the bottom of the screen details that the submission will be saved for up to 7 days.

| Registered<br>eFilers 2 Announcements                                                                                                    |
|----------------------------------------------------------------------------------------------------|
| Certification                                                                                                    |
|                                                                                                    |
| A submission has not been filed officially at the USPTO until the e-filer executes the Submit function and the documents are received at the USPTO Eastern Time. The Acknowledgement Receipt is evidence of this submission.<br>All Items denoted by * are required.                      |
| Advisory (19OCT2011): Java 6 Update 29 and Java 7 are currently not compatible and not supported in EFS-Web and Private PAIR.                                                                                                    |
| Advisory (170CT2011):Due to system maintenance, EFS-Web and EFS-Web Contingency will be unavailable starting at 12:01 a.m. and ending 4 a.m. ET Saturday, October 22.                                                                                                    |
| Advisory (03OCT2011): Effective on Monday, Sept. 26, applicants may file a Track I application via EFS-Web.<br>See Quick Start Guide, Form, Federal Register notice<br>See FAOs                                                                                                    |
| IMPORTANT: Please read the Legal Framework for using EFS-Web. For information on the Paperwork Reduction Act, please see the OMB Clearance and PRA Burden Statement page.                                                                                                    |
| Your Digital Certificate has been authenticated - please certify your identity:                                                                                                    |
| I certify that I am the certificate holder Joe Inventor                                                                                                    |
| C I certify that I am working under the authority of the certificate holder: Joe Inventor                                                                                                    |
| - *Main Functions                                                                                                    |
| C New application<br>(This includes new filings of continuation, divisional, and continuation-in-part applications. A request for continued examination (RCE) and continued prosecution application (CPA) are<br>considered existing documents and must be filed as a registered eFiler.) |
| C Existing application/patent 👔                                                                                                    |
| C My Workplace                                                                                                    |
| Select a My Workplace Function                                                                                                    |
| Saved Submission Package                                                                                                    |
| View last 40 eFiling Acknowledgement Receipts                                                                                                    |
| My Saved Packages 👔 Joe Inventor 💌 Retrieve                                                                                                    |
| O Saved Packages by Customer Number 👔                                                                                                    |
| Saved Packages (saved within the last 7 calendar days, but not submitted to the USPTO):                                                                                                    |
| Select Date EFS-ID Title of Invention Docket Inventor / Practitioner/<br>Number Applicant Name eFiler                                                                                                    |
| Image: 18-OCT-<br>2011     99999999     My Important Invention     99-9999999     Joe Inventor     Delete                                                                                                    |
|                                                                                                    |
| Privacy Cancel Continue                                                                                                    |

In order to later retrieve your saved submission package, you must log in to EFS-Web as a Registered eFiler. On the EFS-Web page you must select **"My Workplace"**, and then click on the **"Saved Submission Package"** link. Next, select **"My Saved Packages"** and click on the drop down menu to select an eFiler and click on the **"Retrieve"** button. This will retrieve your saved submission packages. Fill in the radio button under **"Select"** in order to choose the particular saved submission package and click the **"Continue"** button.

If you have any questions or concerns regarding filing in EFS-Web, please contact the Patent EBC Monday - Friday, from 6:00 a.m. to 12 Midnight Eastern Time, by email <u>ebc@uspto.gov</u> or telephone 866-217-9197.

# 4. Reference Materials

#### 4.1 WIPO ST.3 Country Codes

LIST OF STATES, OTHER ENTITIES AND INTERGOVERNMENTAL ORGANIZATIONS, IN ALPHABETIC SEQUENCE OF THEIR SHORT NAMES, AND THEIR CORRESPONDING CODES (as of March 22, 2007)

| AFGHANISTAN                   | AF         |
|-------------------------------|------------|
| AFRICAN INTELLECTUAL          | OA         |
| PROPERTY ORGANIZATION         |            |
|                               |            |
| AFRICAN REGIONAL INTELLECTUAL | AP         |
| PROPERTY ORGANIZATION         | <i>,</i>   |
|                               |            |
|                               | Δι         |
|                               |            |
|                               |            |
|                               |            |
|                               |            |
|                               |            |
|                               |            |
|                               |            |
|                               |            |
|                               |            |
|                               |            |
|                               | A7         |
|                               |            |
|                               |            |
|                               | חפ         |
|                               |            |
|                               | BB         |
|                               |            |
|                               | DE<br>D7   |
|                               | BZ<br>BV   |
|                               | БЛ         |
| (2)                           |            |
| DENIN                         |            |
|                               |            |
|                               |            |
|                               |            |
|                               | БО         |
|                               | БА<br>D\\/ |
|                               | BVV        |
|                               | BV<br>DD   |
|                               |            |
|                               | BIN        |
|                               | BG         |
|                               | BF         |
|                               | BI         |
|                               | KH         |
|                               | CM         |
|                               |            |
|                               | CV         |
|                               | Kĭ<br>OF   |
|                               |            |
|                               |            |
| CHILE                         | CL         |
| CHINA                         | CN         |
|                               | QZ         |
|                               |            |
|                               | ~~~        |
| COLOMBIA                      | 00         |
| COMOROS                       | KIVI       |

| CONGO (see Congo, below;                                                                                                    |                                                                                                    |
|----------------------------------------------------------------------------------------------------|----------------------------------------------------------------------------------------------------|
| Democratic Republic of the Congo)                                                                                                    |                                                                                                    |
| CONGO                                                                                                    | CG                                                                                                    |
| COOK ISLANDS.                                                                                                    | CK                                                                                                    |
| COSTA RICA                                                                                                    | CR                                                                                                    |
| CÔTE D'IVOIRE                                                                                                    | CI                                                                                                    |
| CROATIA                                                                                                    | HR                                                                                                    |
| CUBA                                                                                                    | CU                                                                                                    |
| CYPRUS                                                                                                    | CY                                                                                                    |
| CZECH REPUBLIC                                                                                                    | CZ                                                                                                    |
| DEMOCRATIC PEOPLE'S REPUBLIC                                                                                                    | KP                                                                                                    |
| OF KOREA                                                                                                    |                                                                                                    |
| DEMOCRATIC REPUBLIC OF THE                                                                                                    | CD                                                                                                    |
| CONGO                                                                                                    |                                                                                                    |
| DENMARK                                                                                                    | DK                                                                                                    |
| DJIBOUTI                                                                                                    | DJ                                                                                                    |
| DOMINICA                                                                                                    | DM                                                                                                    |
| DOMINICAN REPUBLIC                                                                                                    | DO                                                                                                    |
| ECUADOR                                                                                                    | EC                                                                                                    |
| EGYPT                                                                                                    | EG                                                                                                    |
| EL SALVADOR                                                                                                    | SV                                                                                                    |
| EQUATORIAL GUINEA                                                                                                    | GQ                                                                                                    |
| ERITREA                                                                                                    | ER                                                                                                    |
| ESTONIA                                                                                                    | EE                                                                                                    |
| ETHIOPIA                                                                                                    | ET                                                                                                    |
| EURASIAN PATENT ORGANIZATION                                                                                                    | EA                                                                                                    |
| (EAPO) <sup>(1)</sup>                                                                                                    |                                                                                                    |
| EUROPEAN COMMUNITY TRADE                                                                                                    |                                                                                                    |
| MARK OFFICE (See Office for                                                                                                    |                                                                                                    |
| Harmonization in the Internal Market)                                                                                                    |                                                                                                    |
| EUROPEAN PATENT OFFICE                                                                                                    | FP                                                                                                    |
| (4)                                                                                                    |                                                                                                    |
| $(FPO)^{(1)}$                                                                                                    |                                                                                                    |
| (EPO) <sup>(1)</sup><br>FALKLAND ISLANDS (MALVINAS)                                                                                                    | FK                                                                                                    |
| (EPO) <sup>(1)</sup><br>FALKLAND ISLANDS (MALVINAS)<br>FAROF ISLANDS                                                                                                    | FK<br>FO                                                                                                 |
| (EPO) <sup>(1)</sup><br>FALKLAND ISLANDS (MALVINAS)<br>FAROE ISLANDS<br>FIJI                                                                                                    | FK<br>FO<br>FJ                                                                                           |
| (EPO) <sup>(1)</sup><br>FALKLAND ISLANDS (MALVINAS)<br>FAROE ISLANDS<br>FIJI<br>FINI AND                                                                                                    | FK<br>FO<br>FJ<br>FI                                                                                     |
| (EPO) <sup>(1)</sup><br>FALKLAND ISLANDS (MALVINAS)<br>FAROE ISLANDS<br>FIJI<br>FINLAND<br>FRANCE                                                                                                    | FK<br>FO<br>FJ<br>FI<br>FR                                                                               |
| (EPO) <sup>(1)</sup><br>FALKLAND ISLANDS (MALVINAS)<br>FAROE ISLANDS<br>FIJI<br>FINLAND<br>FRANCE<br>GABON                                                                                                    | FK<br>FO<br>FJ<br>FI<br>FR<br>GA                                                                         |
| (EPO) <sup>(1)</sup><br>FALKLAND ISLANDS (MALVINAS)<br>FAROE ISLANDS<br>FIJI<br>FINLAND<br>FRANCE<br>GABON<br>GAMBIA                                                                                                    | FK<br>FO<br>FJ<br>FI<br>FR<br>GA<br>GM                                                                   |
| (EPO) <sup>(1)</sup><br>FALKLAND ISLANDS (MALVINAS)<br>FAROE ISLANDS<br>FIJI<br>FINLAND<br>FRANCE<br>GABON<br>GAMBIA<br>GEORGIA                                                                                                    | FK<br>FO<br>FJ<br>FI<br>FR<br>GA<br>GM<br>GF                                                             |
| (EPO) <sup>(1)</sup><br>FALKLAND ISLANDS (MALVINAS)<br>FAROE ISLANDS<br>FIJI<br>FINLAND<br>FRANCE<br>GABON<br>GAMBIA<br>GEORGIA<br>GEORGIA                                                                                                    | FK<br>FO<br>FJ<br>FI<br>FR<br>GA<br>GM<br>GE<br>DF                                                       |
| (EPO) <sup>(1)</sup><br>FALKLAND ISLANDS (MALVINAS)<br>FAROE ISLANDS<br>FIJI<br>FINLAND<br>FRANCE<br>GABON<br>GAMBIA<br>GEORGIA<br>GERMANY <sup>(3)</sup><br>CLIANA                                                                                                    | FK<br>FO<br>FJ<br>FI<br>FR<br>GA<br>GM<br>GE<br>DE                                                       |
| (EPO) <sup>(1)</sup><br>FALKLAND ISLANDS (MALVINAS)<br>FAROE ISLANDS<br>FIJI<br>FINLAND<br>FRANCE<br>GABON<br>GAMBIA<br>GEORGIA<br>GERMANY <sup>(3)</sup><br>GHANA<br>CIPDAL TAD                                                                                                    | FK<br>FO<br>FJ<br>FI<br>FR<br>GA<br>GM<br>GE<br>DE<br>GH                                                 |
| (EPO) <sup>(1)</sup><br>FALKLAND ISLANDS (MALVINAS)<br>FAROE ISLANDS<br>FIJI<br>FINLAND<br>FRANCE<br>GABON<br>GAMBIA<br>GEORGIA<br>GERMANY <sup>(3)</sup><br>GHANA<br>GIBRALTAR<br>ODFFOR                                                                                                    | FK<br>FO<br>FJ<br>FI<br>FR<br>GA<br>GM<br>GE<br>DE<br>GH<br>GI                                           |
| (EPO) <sup>(1)</sup><br>FALKLAND ISLANDS (MALVINAS)<br>FAROE ISLANDS<br>FIJI<br>FINLAND<br>FRANCE<br>GABON<br>GAMBIA<br>GEORGIA<br>GERMANY <sup>(3)</sup><br>GHANA<br>GIBRALTAR<br>GREECE<br>ODEFNICATE                                                                                                    | FK<br>FO<br>FJ<br>FI<br>FR<br>GA<br>GM<br>GE<br>DE<br>GH<br>GI<br>GR                                     |
| (EPO) <sup>(1)</sup><br>FALKLAND ISLANDS (MALVINAS)<br>FAROE ISLANDS<br>FIJI<br>FINLAND<br>FRANCE<br>GABON<br>GAMBIA<br>GEORGIA<br>GERMANY <sup>(3)</sup><br>GHANA<br>GIBRALTAR<br>GREECE<br>GREENLAND<br>OPENLAND                                                                                                    | FK<br>FO<br>FJ<br>FI<br>FR<br>GA<br>GM<br>GE<br>DE<br>GH<br>GI<br>GR<br>GR<br>GR                         |
| (EPO) <sup>(1)</sup><br>FALKLAND ISLANDS (MALVINAS)<br>FAROE ISLANDS<br>FIJI<br>FINLAND<br>FRANCE<br>GABON<br>GAMBIA<br>GEORGIA<br>GERMANY <sup>(3)</sup><br>GHANA<br>GIBRALTAR<br>GREECE<br>GREENLAND<br>GRENADA<br>OLIVIET MALA                                                                                                    | FK<br>FO<br>FJ<br>FI<br>FR<br>GA<br>GM<br>GE<br>DE<br>GH<br>GI<br>GR<br>GL<br>GD<br>OT                   |
| (EPO) <sup>(1)</sup><br>FALKLAND ISLANDS (MALVINAS)<br>FAROE ISLANDS<br>FIJI<br>FINLAND<br>FRANCE<br>GABON<br>GAMBIA<br>GEORGIA<br>GEORGIA<br>GERMANY <sup>(3)</sup><br>GHANA<br>GIBRALTAR<br>GREECE<br>GREENLAND<br>GRENADA<br>GUATEMALA<br>OU/FEMALA                                                                                                    | FK<br>FO<br>FJ<br>FI<br>FR<br>GA<br>GM<br>GE<br>DE<br>GH<br>GI<br>GR<br>GL<br>GD<br>GD<br>GT             |
| (EPO) <sup>(1)</sup><br>FALKLAND ISLANDS (MALVINAS)<br>FAROE ISLANDS<br>FIJI<br>FINLAND<br>FRANCE<br>GABON<br>GAMBIA<br>GEORGIA<br>GEORGIA<br>GERMANY <sup>(3)</sup><br>GHANA<br>GIBRALTAR<br>GREECE<br>GREENLAND<br>GRENADA<br>GUATEMALA<br>GUERNSEY.<br>OLINES                                                                                                    | FK<br>FO<br>FJ<br>FI<br>FR<br>GA<br>GM<br>GE<br>DE<br>GH<br>GI<br>GR<br>GL<br>GD<br>GT<br>GC             |
| (EPO) <sup>(1)</sup><br>FALKLAND ISLANDS (MALVINAS)<br>FAROE ISLANDS<br>FIJI<br>FINLAND<br>FRANCE<br>GABON<br>GAMBIA<br>GEORGIA<br>GERMANY <sup>(3)</sup><br>GHANA<br>GIBRALTAR<br>GREECE<br>GREENLAND<br>GRENADA<br>GUATEMALA<br>GUERNSEY.<br>GUINEA<br>OUNEA                                                                                                    | FK<br>FO<br>FJ<br>FI<br>FR<br>GA<br>GM<br>GE<br>DE<br>GH<br>GI<br>GR<br>GL<br>GD<br>GT<br>GG<br>GN<br>ON |
| (EPO) <sup>(1)</sup><br>FALKLAND ISLANDS (MALVINAS)<br>FAROE ISLANDS<br>FIJI<br>FINLAND<br>FRANCE<br>GABON<br>GAMBIA<br>GEORGIA<br>GERMANY <sup>(3)</sup><br>GHANA<br>GIBRALTAR<br>GREECE<br>GREENLAND<br>GRENADA<br>GUATEMALA<br>GUERNSEY.<br>GUINEA<br>GUINEA-BISSAU                                                                                                    | FK<br>FO<br>FJ<br>FI<br>FR<br>GA<br>GB<br>GE<br>GH<br>GI<br>GR<br>GL<br>GD<br>GT<br>GG<br>GN<br>GW       |
| (EPO) <sup>(1)</sup><br>FALKLAND ISLANDS (MALVINAS)<br>FAROE ISLANDS<br>FIJI<br>FINLAND<br>FRANCE<br>GABON<br>GAMBIA<br>GEORGIA<br>GERMANY <sup>(3)</sup><br>GHANA<br>GIBRALTAR<br>GREECE<br>GREENLAND<br>GRENADA<br>GUATEMALA<br>GUERNSEY.<br>GUINEA<br>GUINEA-BISSAU<br>GUINEA-BISSAU<br>GUINEA COUNCIL (see                                                                                                    | FK<br>FO<br>FJ<br>FI<br>FR<br>GA<br>GM<br>GE<br>DE<br>GH<br>GI<br>GR<br>GL<br>GD<br>GT<br>GC<br>GN<br>GW |
| (EPO) <sup>(1)</sup><br>FALKLAND ISLANDS (MALVINAS)<br>FAROE ISLANDS<br>FIJI<br>FINLAND<br>FRANCE<br>GABON<br>GAMBIA<br>GEORGIA<br>GEORGIA<br>GERMANY <sup>(3)</sup><br>GHANA<br>GIBRALTAR<br>GREECE<br>GREENLAND<br>GREENLAND<br>GUERNSEY.<br>GUINEA<br>GUINEA<br>GUINEA-BISSAU<br>GULF COOPERATION COUNCIL (see<br>Patent Office of the Cooperation                                                                        | FK<br>FO<br>FJ<br>FI<br>FR<br>GA<br>GB<br>DE<br>GH<br>GI<br>GR<br>GL<br>GD<br>GT<br>GC<br>GN<br>GW       |
| (EPO) <sup>(1)</sup><br>FALKLAND ISLANDS (MALVINAS)<br>FAROE ISLANDS<br>FIJI<br>FINLAND<br>FRANCE<br>GABON<br>GAMBIA<br>GEORGIA<br>GERMANY <sup>(3)</sup><br>GHANA<br>GIBRALTAR<br>GREECE<br>GREENLAND<br>GRENADA<br>GUATEMALA<br>GUATEMALA<br>GUERNSEY.<br>GUINEA<br>GUINEA<br>GUINEA-BISSAU<br>GULF COOPERATION COUNCIL (see<br>Patent Office of the Cooperation<br>Council for the Arab States of the Gulf)               | FK<br>FO<br>FJ<br>FI<br>FR<br>GA<br>GM<br>GE<br>DE<br>GH<br>GI<br>GR<br>GL<br>GD<br>GT<br>GC<br>GN<br>GW |
| (EPO) <sup>(1)</sup><br>FALKLAND ISLANDS (MALVINAS)<br>FAROE ISLANDS<br>FIJI<br>FINLAND<br>FRANCE<br>GABON<br>GAMBIA<br>GEORGIA<br>GERMANY <sup>(3)</sup><br>GHANA<br>GIBRALTAR<br>GREECE<br>GREENLAND<br>GRENADA<br>GUATEMALA<br>GUERNSEY.<br>GUINEA<br>GUINEA<br>GUINEA-BISSAU<br>GUINEA-BISSAU<br>GUIF COOPERATION COUNCIL (see<br>Patent Office of the Cooperation<br>Council for the Arab States of the Gulf)<br>GUYANA | FK<br>FO<br>FJ<br>FI<br>FR<br>GA<br>GM<br>GE<br>DE<br>GH<br>GI<br>GR<br>GL<br>GD<br>GT<br>GC<br>GN<br>GW |

EFS-Web Third Party Preissuance Submission Quick Start Guide

| HOLY SEE                              | VA     |
|---------------------------------------|--------|
| HONDURAS                              | HN     |
| HONG KONG (See The Hong Kong          |        |
| Special Administrative Region of the  |        |
| People's Republic of China)           |        |
| HUNGARY                               | HU     |
|                                       | IS     |
|                                       |        |
|                                       |        |
|                                       |        |
|                                       | IB, WO |
|                                       |        |
| ORGANIZATION (WIPO)                   |        |
| IRAN, ISLAMIC REPUBLIC OF             | IR     |
| IRAQ                                  | IQ     |
| IRELAND                               | IE     |
| ISLE OF MAN                           | IM     |
| ISRAEL                                |        |
|                                       |        |
|                                       |        |
|                                       | JIVI   |
| JAPAN                                 | JP     |
| JERSEY                                | JE     |
| JORDAN                                | JO     |
| KAZAKHSTAN                            | KZ     |
| KENYA                                 | KE     |
| KIRIBATI                              | KI     |
| KOREA (see Democratic People's        |        |
| Republic of Korea: Republic of Korea) |        |
| KUWAIT                                | KW     |
| KYRGYZSTAN                            | KG     |
|                                       |        |
|                                       | LA     |
|                                       | 1.1/   |
|                                       | LV     |
| LEBANON                               | LB     |
| LESOTHO                               | LS     |
| LIBERIA                               | LR     |
| LIBYAN ARAB JAMAHIRIYA                | LY     |
| LIECHTENSTEIN                         | LI     |
| LITHUANIA                             | LT     |
| LUXEMBOURG                            | LU     |
| MACAO                                 | MO     |
| MACEDONIA (see The former             |        |
| Yugoslav Republic of Macedonia)       |        |
| MADAGASCAR                            | MG     |
|                                       | MW/    |
| ΜΔΙΔΥSIΔ                              | MY     |
|                                       |        |
|                                       |        |
|                                       | ML     |
| MALIA                                 | MI     |
| MAURITANIA                            | MR     |
| MAURITIUS                             | MU     |
| MEXICO                                | MX     |
| MOLDOVA (see Republic of Moldova)     |        |
| MONACO                                | MC     |
| MONGOLIA                              | MN     |
| MONTENEGRO.                           | ME     |
| MONTSERRAT                            | MS     |
| MOROCCO                               | MA     |
|                                       |        |
|                                       |        |
|                                       |        |
| NAMIBIA                               | NA     |
| NAURU                                 | NR     |
| NEPAL                                 | NP     |
| NETHERLANDS.                          | NL     |

| NEW ZEALANDNZNICARAGUANINIGERNENIGERNENIGERIANGNORDIC PATENT INSTITUTE (NPI)XNNORTHERN MARIANA ISLANDSMPNORWAYNOOFFICE FOR HARMONIZATION INEMTHE INTERNAL MARKET (TRADEMARKS AND DESIGNS) (OHIM)OMANOMPAKISTANPKPALAUPWPANAMAPAPAPUA NEW GUINEAPGPARAGUAYPYPATENT OFFICE OF THEGCCOOPERATION COUNCIL FOR THEARAB STATES OF THE GULF (GCC)PERUPEPHILIPPINESPHPOCANDPLPORTUGALPTQATARQAREPUBLIC OF KOREAKRREPUBLIC OF KOREAKRREPUBLIC OF KOREARWSAINT HELENASHSAINT FEDERATIONRURWANDASHSAINT KITTS AND NEVISKINSAINT KITTS AND NEVISKNSAINT VINCENT AND THEVCGRENADINESSCSAMOAWSSAN MARINOSMSAADI ARABIASASEYCHELLESSCSIERRA LEONESLSINGAPORESGSOUTH AFRICAZASOUTH AFRICAZASOUTH AFRICASCSWEDENSESWEDENSESWIZZRANDSZSWEDENSESWIZZRANDSZSWEDENSE <th>NETHERLANDS ANTILLES</th> <th>AN</th>                                                                                                    | NETHERLANDS ANTILLES              | AN       |
|----------------------------------------------------------------------------------------------------|-----------------------------------|----------|
| NICARAGUANINIGERNENIGERIANGNORDIC PATENT INSTITUTE (NPI)XNNORTHERN MARIANA ISLANDSMPNORWAYNOOFFICE FOR HARMONIZATION INEMTHE INTERNAL MARKET (TRADEMARKS AND DESIGNS) (OHIM)OMANOMPAKISTANPKPALAUPWPANAMAPAPAPUA NEW GUINEAPGPARAGUAYPYPATENT OFFICE OF THEGCCOOPERATION COUNCIL FOR THEGCPERUPEPHILIPPINESPHPOLANDPLPORTUGALQAQATARQAREPUBLIC OF KOREAKRREPUBLIC OF MOLDOVAMDROMANIARORUSSIAN FEDERATIONSHSAINT HELENASHSAINT HUCIALCSAINT NINCENT AND THESTSAUDI ARABIASASEREGALSNSEREGALSNSEREGALSNSEREGALSSSUOMA AND PRINCIPESTSAUDI ARABIASASENEGALSCSINGAPORESGSUOVENIASISOLOMON ISLANDSSBSOMALIASCSWITZERLANDCHSYRIAN ARAB REPUBLICSYTAIVAN, PROVINCE OF CHINATWTAJIKISTANTJTANZANIA (see United Republic ofTanzania)TJ                                                                                                    | NEW ZEALAND                       | NZ       |
| NIGERNENIGERIANGNORDIC PATENT INSTITUTE (NPI)XNNORTHERN MARIANA ISLANDSMPNORTHERN MARIANA ISLANDSMPNORTHERN MARIANA ISLANDSMPNORWAYNOOFFICE FOR HARMONIZATION INEMTHE INTERNAL MARKET (TRADEMARKS AND DESIGNS) (OHIM)OMANOMPAKISTANPKPALAUPWPANAMAPAPAPUA NEW GUINEAPGPARAGUAYPYPATENT OFFICE OF THEGCCOOPERATION COUNCIL FOR THEARAB STATES OF THE GULF (GCC)PERUPEPHILIPPINESPHPOLANDPLPORTUGALPTQATARQAREPUBLIC OF KOREAKRREPUBLIC OF MOLDOVAMDROMANIARORUSSIAN FEDERATIONRURWANDASHSAINT HELENASHSAINT KITTS AND NEVISKNSAINT KITTS AND NEVISKNSAND ARABIASASENEGALSNSARMOAWSSAN MARINOSMSAO TOME AND PRINCIPESTSAUDI ARABIASASENEGALSNSERBIARSSECHELLESSCSIERRA LEONESLSINGAPORESGSOUTH AFRICAZASOUTH AFRICAZASOUTH AFRICASCSWITZERLANDCHSYRIAN ARAB REPUBLICSYTAIZANIA (see United Re                                                                                                    | NICARAGUA                         | NI       |
| NIGERIANGNORDIC PATENT INSTITUTE (NPI)XNNORTHERN MARIANA ISLANDSMPNORWAYNOOFFICE FOR HARMONIZATION INEMTHE INTERNAL MARKET (TRADEMARKS AND DESIGNS) (OHIM)OMANOMAPARASUAD DESIGNS) (OHIM)OMPAKISTANPKPALUPWPANAMAPAPAPUA NEW GUINEAPGPARAGUAYPYPATENT OFFICE OF THEGCCOOPERATION COUNCIL FOR THEGCCOOPERATION COUNCIL FOR THEPHPOLANDPLPORTUGALPTQATARQAREPUBLIC OF KOREAKRREPUBLIC OF MOLDOVAMDROMANIARORUSSIAN FEDERATIONRURWANDASHSAINT KITTS AND NEVISKNSAINT TUNCENT AND THEVCGRENADINESSCSANDAWSSAN MARINOSMSAO TOME AND PRINCIPESTSAUDI ARABIASASEREGALSNSERBIARSSEYCHELLESSCSINGAPORESGSLOVAKIASKSLOUMNI SLANDSSBSOMALIASOSOUTH AFRICAZASOUTH AFRICASCSWAZILANDSZSWEDENSESWAZILANDSZSWEDENSESWAZILANDSDSURINAMESESWAZILANDSDSURIZERLANDCHS                                                                                                    | NIGER                             | NE       |
| NORDIC PATENT INSTITUTE (NPI)XNNORTHERN MARIANA ISLANDSMPNORWAYNOOFFICE FOR HARMONIZATION INEMTHE INTERNAL MARKET (TRADE<br>MARKS AND DESIGNS) (OHIM)OMOMANOMPAKISTANPKPALAUPWPANAMAPAPARAGUAYPYPARAGUAYPYPATENT OFFICE OF THE<br>COOPERATION COUNCIL FOR THE<br>ARAB STATES OF THE GULF (GCC)GCPERUPEPHILIPPINESPHPOLANDPLPORTUGALPTQATARQAREPUBLIC OF KOREAKRREPUBLIC OF MOLDOVAMDROMANIARORWANDASHSAINT HELENASHSAINT KITTS AND NEVISKNSAINT KITTS AND NEVISSMSAO TOME AND PRINCIPESTSAMOAWSSAN MARINOSMSAO TOME AND PRINCIPESTSAUDI ARABIASASENEGALSNSERBIARSSEYCHELLESSCSUOVAKIASISOLOMON ISLANDSSBSOUTH AFRICAZASOUTH AFRICASASWADANSNSADI ARAB REPUBLICSYTAIWAN, PROVINCE OF CHINATWTAINZANIA (see United Republic of<br>Tanzania)SI                                                                                                    | NIGERIA                           | NG       |
| NORTHERN MARIANA ISLANDSMPNORWAYNOOFFICE FOR HARMONIZATION INEMTHE INTERNAL MARKET (TRADEMARKS AND DESIGNS) (OHIM)OMANOMPAKISTANPKPALAUPWPANAMAPAPAPUA NEW GUINEAPGPARAGUAYPYPATENT OFFICE OF THEGCCOOPERATION COUNCIL FOR THEARAB STATES OF THE GULF (GCC)PERUPEPHILIPPINESPHPOLANDPLPORTUGALPTQATARQAREPUBLIC OF KOREAKRREPUBLIC OF MOLDOVAMDROMANIARORUSSIAN FEDERATIONRURWANDASHSAINT HELENASHSAINT KITTS AND NEVISKNSAINT UCICALCSAMOAWSSAN MARINOSMSAO TOME AND PRINCIPESTSAUDI ARABIASASEYCHELLESSCSIERRA LEONESLSINGAPORESGSLOVAKIASISOLOMON ISLANDSSBSOUTH AFRICASRSWAZILANDSZSWAZILANDSZSWEDENSESWITZERLANDCHSYRIAN ARAB REPUBLICSYTANZANIA (see United Republic ofTANZANIA (see United Republic ofTANZANIA (see United Republic ofTANZANIA (see United Republic ofTanzania)SU                                                                                                    | NORDIC PATENT INSTITUTE (NPI)     | XN       |
| NORWAYNOOFFICE FOR HARMONIZATION IN<br>THE INTERNAL MARKET (TRADE<br>MARKS AND DESIGNS) (OHIM)EMOMANOMPAKISTANPKPALAUPWPAANAMAPAPARAGUAYPGPARAGUAYPYPATENT OFFICE OF THE<br>COOPERATION COUNCIL FOR THE<br>RAB STATES OF THE GULF (GCC)PERUPEPHILIPPINESPHPOLANDPLPORTUGALQAQATARQAREPUBLIC OF KOREAKRREPUBLIC OF MOLDOVAMDROMANIARORUSSIAN FEDERATIONRURWANDASHSAINT HELENASHSAINT KITTS AND NEVISKNSAMOAWSSAMOAWSSAN ARINOSMSAO TOME AND PRINCIPESTSAUDI ARABIASASENEGALSNSEREGALSNSENEGALSSSUOVAKIASISOLOVAN ISLANDSSBSOMALIASOSOUTH AFRICAZASOUTH AFRICAZASUDI ARABIASASEVCHELLESSGSLOVENIASISOLOVANIA SDSBSOMALIASOSOUTH AFRICAZASWAZILANDSZSWAZILANDSZSWAZILANDSZSWAZILANDSESWITZERLANDCHSYRIAN ARAB REPUBLICSYTANZANIA (see United Republic of<br>Tanzania)SI <td>NORTHERN MARIANA ISLANDS</td> <td>MP</td>                                                                                                    | NORTHERN MARIANA ISLANDS          | MP       |
| OFFICE FOR HARMONIZATION IN<br>THE INTERNAL MARKET (TRADE<br>MARKS AND DESIGNS) (OHIM)EMMARNOMPAKISTANPKPALAUPWPANAMAPAPAPAQUA NEW GUINEAPGPARAGUAYPYPATENT OFFICE OF THE<br>COOPERATION COUNCIL FOR THE<br>ARAB STATES OF THE GULF (GCC)GCPERUPEPHILIPPINESPHPOLANDPLPORTUGALPTQATARQAREPUBLIC OF KOREAKRREPUBLIC OF MOLDOVAMDROMANIARORUSSIAN FEDERATIONRURWANDASHSAINT KITTS AND NEVISKNSAINT KITTS AND NEVISSMSAO TOME AND PRINCIPESTSAMOAWSSAN MARINOSMSAO TOME AND PRINCIPESTSAUDI ARABIASASENEGALSNSERBIARSSUOVAKIASISOLOMON ISLANDSSBSOMALIASDSURINAMESRSWAZILANDSZSWEDENSESWITZERLANDSLSVARIAN RARINOSDSURINAMESRSUCHANA RAB REPUBLICSYTAIWAN, PROVINCE OF CHINATUTANZANIA (see United Republic of<br>Tanzania)SI                                                                                                    | NORWAY                            | NO       |
| THE INTERNAL MARKET (TRADE<br>MARKS AND DESIGNS) (OHIM)OMOMANOMPAKISTANPKPALAUPWPANAMAPAPAPUA NEW GUINEAPGPARAGUAYPYPATENT OFFICE OF THE<br>COOPERATION COUNCIL FOR THE<br>ARAB STATES OF THE GULF (GCC)PEPHILIPPINESPHPOLANDPLPORTUGALPTQATARQAREPUBLIC OF KOREAKRREPUBLIC OF MOLDOVAMDROMANIARORUSSIAN FEDERATIONRURWANDASHSAINT KITTS AND NEVISKNSAINT KITTS AND NEVISKNSANDASKSANDASKSANDASKSANDASKSANDI ARABIASASEREGALSNSEREGALSCSIERRA LEONESLSINGAPORESGSOLOVAKIASISOLOVAKIASISOLOVAKIASISOLOVAKIASISOLOVAKIASISOLOVAKIASISOLOVAKIASISOUTH AFRICAZASWATLANDSZSWITZERLANDSCSWATLANDSZSWEDENSESWITZERLANDCHSYRIAN ARAB REPUBLICSYTANZANIA (see United Republic of<br>Tanzania)SI                                                                                                    | OFFICE FOR HARMONIZATION IN       | EM       |
| MARKS AND DESIGNS) (ÒHIM)OMANOMPAKISTANPKPALAUPWPALAUPWPANAMAPAPAPUA NEW GUINEAPGPARAGUAYPYPATENT OFFICE OF THEGCCOOPERATION COUNCIL FOR THEARAB STATES OF THE GULF (GCC)PERUPEPHILIPPINESPHPOLANDPLPORTUGALQATARQATARQAREPUBLIC OF KOREAKRREPUBLIC OF MOLDOVAMDROMANIARORUSSIAN FEDERATIONRURWANDARWSAINT HELENASHSAINT KITTS AND NEVISKNSAINT WINCENT AND THEVCGRENADINESSMSAO TOME AND PRINCIPESTSAUDI ARABIASASEREGALSNSERBIARSSEYCHELLESSCSINGAPORESGSLOVAKIASISOLOMON ISLANDSSBSOMALIASDSUUTH AFRICAZASOUTH GEORGIA AND THE SOUTHSSSPAINESSPAINSESWAZILANDSZSWWEDENSESWITZERLANDCHSYRIAN ARAB REPUBLICSYTANZANIA (see United Republic of<br>Tanzania)TJ                                                                                                    | THE INTERNAL MARKET (TRADE        |          |
| OMANOMPAKISTANPKPALAUPWPANAMAPAPAPAUA NEW GUINEAPGPARAGUAYPYPATENT OFFICE OF THEGCCOOPERATION COUNCIL FOR THEARAB STATES OF THE GULF (GCC)PERUPEPHILIPPINESPHPOLANDPLPORTUGALPTQATARQAREPUBLIC OF KOREAKRREPUBLIC OF MOLDOVAMDROMANIARORUSSIAN FEDERATIONRURWANDARWSAINT HELENASHSAINT HELENASHSAINT HELENASHSAINT KITTS AND NEVISKNSAINT UNCENT AND THE<br>GRENADINESVCGRENADINESSMSAO TOME AND PRINCIPESTSAUDI ARABIASASEREGALSNSERBIARSSEYCHELLESSCSINGAPORESGSLOVAKIASISOLOMON ISLANDSSBSOMALIASNSPAINESSRI LANKALKSUDANSDSWAZILANDSZSWEDENSESWITZERLANDSZSWEDENSESWITZERLANDCHSYRIAN ARAB REPUBLICSYTANZANIA (see United Republic of<br>Tanzania)                                                                                                    | MARKS AND DESIGNS) (ÒHIM)         |          |
| PAKISTANPKPALAUPWPAAAMAPAPAPUA NEW GUINEAPGPARAGUAYPYPATENT OFFICE OF THEGCCOOPERATION COUNCIL FOR THEARAB STATES OF THE GULF (GCC)PERUPEPHILIPPINESPHPOLANDPLPORTUGALPTQATARQAREPUBLIC OF KOREAKRREPUBLIC OF MOLDOVAMDROMANIARORUSSIAN FEDERATIONRURWANDASHSAINT HELENASHSAINT VINCENT AND THEVCGRENADINESSASAMOAWSSAN MARINOSMSANOASASERBIARSSEYCHELLESSCSIERRA LEONESLSINGAPORESGSLOVAKIASISOLOMON ISLANDSSBSOMALIASDSUUTH AFRICAZASANDANSDSUUTH AFRICASCSUNALIASCSUNALIASCSUNALIASDSUNALIASDSUNALIASDSURIANARAB REPUBLICSYTANZANIA (see United Republic ofTANZANIA (see United Republic ofTANZANIA (see United Republic ofTanzania)TJ                                                                                                    | OMAN                              | OM       |
| PALAUPWPANAMAPAPAPUA NEW GUINEAPGPARAGUAYPYPATENT OFFICE OF THEGCCOOPERATION COUNCIL FOR THEARAB STATES OF THE GULF (GCC)PERUPEPHILIPPINESPHPOLANDPLPORTUGALPTQATARQAREPUBLIC OF KOREAKRREPUBLIC OF MOLDOVAMDROMANIARORUSSIAN FEDERATIONRURWANDARWSAINT HELENASHSAINT KITTS AND NEVISKNSAINT KITTS AND NEVISKNSAINT KITTS AND NEVISKNSAINT MARINOSMSAO TOME AND PRINCIPESTSAUDI ARABIASASEYCHELLESSCSIERRA LEONESLSINGAPORESGSLOVAKIASKSLOVAKIASKSLOVAKIASDSOUTH AFRICAZASOUTH AFRICASRSWAZILANDSDSURINAMESRSWAZILANDSESWAZILANDSESWAZILANDSESWAZILANDSESWAZILANDSESWAZILANDSESWAZILANDSESWAZILANDSESWAZILANDSESWAZILANDSESWAZILANDSESWAZILANDSESWAZILANDSESWAZILANDSESWAZILANDSESWAZILANDSESWAZILAND </td <td>PAKISTAN</td> <td>PK</td>                                                                                                    | PAKISTAN                          | PK       |
| PANAMAPAPAPUA NEW GUINEAPGPARAGUAYPYPATENT OFFICE OF THEGCCOOPERATION COUNCIL FOR THEGCARAB STATES OF THE GULF (GCC)PEPHILIPPINESPHPOLANDPLPORTUGALPTQATARQAREPUBLIC OF KOREAKRREPUBLIC OF MOLDOVAMDROMANIARORUSSIAN FEDERATIONRURWANDARWSAINT HELENASHSAINT KITTS AND NEVISKNSAINT LUCIALCSAINT VINCENT AND THEVCGRENADINESSMSAO TOME AND PRINCIPESTSAUDI ARABIASASENEGALSNSEREGALSNSENEGALSCSINGAPORESGSLOVAKIASISOLOMON ISLANDSSBSOUTH AFRICAZASOUTH AFRICAZASOUTH AFRICAZASWAZILANDSCSWAZILANDSESWAZILANDSESWAZILANDSESWAZILANDSESWAZILANDSESWAZILANDSESWAZILANDSESWAZILANDSESWAZILANDSESWAZILANDSESWAZILANDSESWAZILANDSESWAZILANDSESWAZILANDSESWAZILANDSESWAZILANDSESWAZILANDSESWAZILANDSE<                                                                                                    | PALAU                             | PW       |
| PAPUA NEW GUINEAPGPARAGUAYPYPATENT OFFICE OF THEGCCOOPERATION COUNCIL FOR THEARAB STATES OF THE GULF (GCC)PERUPEPHILIPPINESPHPOLANDPLPORTUGALPTQATARQAREPUBLIC OF KOREAKRREPUBLIC OF MOLDOVAMDROMANIARORUSSIAN FEDERATIONRURWANDARWSAINT HELENASHSAINT KITTS AND NEVISKNSAINT VINCENT AND THEVCGRENADINESSTSAMOAWSSAN MARINOSMSAO TOME AND PRINCIPESTSAUDI ARABIASASENEGALSNSERBIARSSEYCHELLESSCSIERRA LEONESLSINGAPORESGSOUVAKIASISOLOMON ISLANDSSBSOMALIASDSURINAMESRSWAZILANDSLSWAZILANDSZSWEDENSESWAZILANDSESWAZILANDSESWAZILANDSFSWAZILANDSFSWAZILANDSFSYRIAN ARAB REPUBLICSYTANZANIA (see United Republic of Tanzania)                                                                                                    | PANAMA                            | PA       |
| PARAGUAYPYPATENT OFFICE OF THE<br>COOPERATION COUNCIL FOR THE<br>ARAB STATES OF THE GULF (GCC)GCPERUPEPHEUPPINESPHPOLANDPLPORTUGALPTQATARQAREPUBLIC OF KOREAKRREPUBLIC OF MOLDOVAMDROMANIAROROMANIARURWANDARWSAINT FEDERATIONRURWANDASHSAINT KITTS AND NEVISKNSAINT UNCENT AND THE<br>GRENADINESVCSAMOAWSSAN MARINOSMSAO TOME AND PRINCIPESTSAUDI ARABIASASEREGALSNSERBIARSSEYCHELLESSCSIERRA LEONESLSINGAPORESGSLOVAKIASISOLOMON ISLANDSSBSOUTH AFRICAZASOUTH AFRICAZASOUTH AFRICAZASWAZILANDSDSWAZILANDSESWAZILANDSESWAZILANDSESWAZILANDSESWAZILANDSESWAZILANDSESWAZILANDSESWAZILANDSTTAJKISTANTJTANZANIA (see United Republic of<br>Tanzania)                                                                                                    | PAPUA NEW GUINEA                  | PG       |
| PATENT OFFICE OF THE<br>COOPERATION COUNCIL FOR THE<br>ARAB STATES OF THE GULF (GCC)PEPHILPINES OF THE GULF (GCC)PEPHILIPPINESPHPOLANDPLPORTUGALPTQATARQAREPUBLIC OF KOREAKRREPUBLIC OF MOLDOVAMDROMANIARORUSSIAN FEDERATIONRURWANDASHSAINT HELENASHSAINT KITTS AND NEVISKNSAINT VINCENT AND THE<br>GRENADINESVCSAMOAWSSAN MARINOSMSAC TOME AND PRINCIPESTSAUDI ARABIASASERBIARSSEYCHELLESSCSINGAPORESGSLOVAKIASISOLOMON ISLANDSSBSOUTH AFRICAZASOUTH AFRICAZASOUTH AFRICAZASUNH GEORGIA AND THE SOUTH<br>SANDYSSSPAINSESUCIAKIASISOUTH AFRICAZASOUTH AFRICAZASUNALIASCSURINAMESRSWAZILANDSZSWAZILANDSESWITZERLANDCHSYRIAN ARAB REPUBLICSYTAIWAN, PROVINCE OF CHINATWTAJIKISTANTJTANZANIA (see United Republic of<br>Tanzania)                                                                                                    | PARAGUAY                          | PY       |
| COOPERATION COUNCL FOR THE<br>ARAB STATES OF THE GULF (GCC)PERUPEPHILIPPINESPHPOLANDPLPORTUGALPTQATARQAREPUBLIC OF KOREAKRREPUBLIC OF MOLDOVAMDROMANIARORUSSIAN FEDERATIONRURWANDARWSAINT HELENASHSAINT KITTS AND NEVISKNSAINT VINCENT AND THEVCGRENADINESSMSAO TOME AND PRINCIPESTSAUDI ARABIASASEYCHELLESSCSIERRA LEONESLSINGAPORESGSLOVAKIASISOLOMON ISLANDSSBSOUTH AFRICAZASOUTH AFRICASCSURI LANKALKSUDANSDSURINAMESRSWAZILANDSZSWEDENSESWAZILANDSZSWEDENSESWAZILANDSZSWEDENSESWITZERLANDCHSYRIAN ARAB REPUBLICSYTAWAN, PROVINCE OF CHINATWTAJIKISTANTJTANZANIA (see United Republic of<br>Tanzania)TJ                                                                                                    | PATENT OFFICE OF THE              | GC       |
| ARAB STATES OF THE GULF (GCC)PERUPEPHILIPPINESPHPOLANDPLPORTUGALPTQATARQAREPUBLIC OF KOREAKRREPUBLIC OF MOLDOVAMDROMANIARORUSSIAN FEDERATIONRURWANDARWSAINT HELENASHSAINT KITTS AND NEVISKNSAINT VINCENT AND THEVCGRENADINESSMSAMOAWSSAMOASMSAO TOME AND PRINCIPESTSAUDI ARABIASASEYCHELLESSCSIERRA LEONESLSINGAPORESGSLOVAKIASISOLOMON ISLANDSSBSOMALIASOSOUTH AFRICAZASOUTH AFRICASCSURINAMESRSWEDENSESRI LANKALKSUDANSDSURINAMESRSWEDENSESWITZERLANDCHSYRIAN ARAB REPUBLICSYTAWAN, PROVINCE OF CHINATWTAJIKISTANTJTANZANIA (see United Republic of Tanzania)I                                                                                                    | COOPERATION COUNCIL FOR THE       |          |
| PERUPEPHILIPPINESPHPOLANDPLPORTUGALPTQATARQAREPUBLIC OF KOREAKRREPUBLIC OF MOLDOVAMDROMANIARORUSSIAN FEDERATIONRURWANDARWSAINT HELENASHSAINT HELENASHSAINT KITTS AND NEVISKNSAINT VINCENT AND THEVCGRENADINESSMSAMOAWSSAN MARINOSMSAO TOME AND PRINCIPESTSAUDI ARABIASASEREGALSNSERBIARSSEYCHELLESSCSIERRA LEONESLSINGAPORESGSOUTH AFRICAZASOUTH AFRICAZASOUTH AFRICAZASOUTH AFRICASCSPAINESSRI LANKALKSUDANSDSURINAMESRSWAZILANDSZSWEDENSESWAZILANDCHSYRIAN ARAB REPUBLICSYTAIWAN, PROVINCE OF CHINATWTAJIKISTANTJTANZANIA (see United Republic of Tanzania)I                                                                                                    | ARAB STATES OF THE GULF (GCC)     |          |
| PHILIPPINESPHPOLANDPLPORTUGALPTQATARQAREPUBLIC OF KOREAKRREPUBLIC OF MOLDOVAMDROMANIARORUSSIAN FEDERATIONRURWANDARWSAINT HELENASHSAINT HELENASHSAINT KITTS AND NEVISLCSAINT VINCENT AND THEVCGRENADINESSMSAMOAWSSAN MARINOSMSAO TOME AND PRINCIPESTSAUDI ARABIASASEREGALSNSERBIARSSEYCHELLESSCSIERRA LEONESLSINGAPORESGSOUMALIASOSOUTH AFRICAZASOUTH AFRICAZASOUTH AFRICASASPAINESSRI LANKALKSUDANSDSURINAMESRSWAZILANDSZSWEDENSESWAZILANDCHSYRIAN ARAB REPUBLICSYTAIWAN, PROVINCE OF CHINATUTAJIKISTANTJTANZANIA (see United Republic of Tanzania)                                                                                                    | PERU                              | PE       |
| POLANDPLPORTUGALPTQATARQAREPUBLIC OF KOREAKRREPUBLIC OF MOLDOVAMDROMANIARORUSSIAN FEDERATIONRURWANDARWSAINT HELENASHSAINT HELENASHSAINT KITTS AND NEVISKNSAINT VINCENT AND THEVCGRENADINESSMSAMOAWSSAN MARINOSMSAO TOME AND PRINCIPESTSAUDI ARABIASASENEGALSNSERBIARSSEYCHELLESSCSINGAPORESGSLOVAKIASISOLOMON ISLANDSSBSOMALIASOSOUTH AFRICAZASOUTH AFRICAZASUCH ANDSDSURIANKALKSUDANSDSURINAMESRSWAZILANDSZSWEDENSESWAZILANDCHSYRIAN ARAB REPUBLICSYTAIWAN, PROVINCE OF CHINATUTANZANIA (see United Republic of<br>Tanzania)TJ                                                                                                    | PHILIPPINES                       | PH       |
| PORTUGALPTQATARQAREPUBLIC OF KOREAKRREPUBLIC OF MOLDOVAMDROMANIARORUSSIAN FEDERATIONRURWANDARWSAINT HELENASHSAINT KITTS AND NEVISKNSAINT LUCIALCSAINT VINCENT AND THEVCGRENADINESSMSAO TOME AND PRINCIPESTSAUDI ARABIASASEREGALSNSERBIARSSEYCHELLESSCSINGAPORESGSLOVAKIASISOLOMON ISLANDSSBSOMALIASOSOUTH AFRICAZASOUTH AFRICASASPAINESSRI LANKALKSUDANSDSURINAMESRSWAZILANDSZSWAZILANDSZSWEDENSESWAZILANDCHSYRIAN ARAB REPUBLICSYTAIWAN, PROVINCE OF CHINATWTAJIKISTANTJTANZANIA (see United Republic of<br>Tanzania)Tanzania)S                                                                                                    | POLAND                            | PL       |
| QATARQAQATARQAREPUBLIC OF KOREAKRREPUBLIC OF MOLDOVAMDROMANIARORUSSIAN FEDERATIONRURWANDARWSAINT HELENASHSAINT KITTS AND NEVISKNSAINT LUCIALCSAINT VINCENT AND THEVCGRENADINESSMSAMOAWSSAN MARINOSMSAO TOME AND PRINCIPESTSAUDI ARABIASASENEGALSNSERBIARSSEYCHELLESSCSIERRA LEONESLSINGAPORESGSOLOMON ISLANDSSBSOUTH AFRICAZASOUTH GEORGIA AND THE SOUTHGSSANDWICH ISLANDSSBSOUTH AFRICAZASUTH GEORGIA AND THE SOUTHSDSURINAMESRSWAZILANDSZSWEDENSESWITZERLANDCHSYRIAN ARAB REPUBLICSYTAIWAN, PROVINCE OF CHINATWTAJIKISTANTJTANZANIA (see United Republic of<br>Tanzania)TJ                                                                                                    | PORTUGAL                          | PT       |
| REPUBLIC OF KOREAKRREPUBLIC OF MOLDOVAMDROMANIARORUSSIAN FEDERATIONRURWANDARWSAINT HELENASHSAINT KITTS AND NEVISKNSAINT LUCIALCSAINT VINCENT AND THEVCGRENADINESSAMOASAMOAWSSAN MARINOSMSAO TOME AND PRINCIPESTSAUDI ARABIASASEREGALSNSERBIARSSEYCHELLESSCSINGAPORESGSLOVAKIASISOLOMON ISLANDSSBSOUTH AFRICAZASOUTH AFRICAZASOUTH AFRICASCSPAINESSRI LANKALKSUDANSDSURINAMESRSWAZILANDSZSWEDENSESWITZERLANDCHSYRIAN ARAB REPUBLICSYTAIWAN, PROVINCE OF CHINATWTAJIKISTANTJTANZANIA (see United Republic of<br>Tanzania)Tanzania)I                                                                                                    | QATAR                             | QA       |
| REPUBLIC OF MOLDOVAMDREPUBLIC OF MOLDOVAMDROMANIARORUSSIAN FEDERATIONRURWANDARWSAINT HELENASHSAINT KITTS AND NEVISKNSAINT LUCIALCSAINT VINCENT AND THEVCGRENADINESSAMOASAMOAWSSAN MARINOSMSAO TOME AND PRINCIPESTSAUDI ARABIASASERBIARSSEYCHELLESSCSIERRA LEONESLSINGAPORESGSLOVAKIASISOLOMON ISLANDSSBSOUTH AFRICAZASOUTH GEORGIA AND THE SOUTHSSSPAINESSRI LANKALKSUDANSDSURINAMESRSWAZILANDSZSWEDENSESWITZERLANDCHSYRIAN ARAB REPUBLICSYTAIWAN, PROVINCE OF CHINATWTAJIKISTANTJTANZANIA (see United Republic of<br>Tanzania)Tanzania)L                                                                                                    |                                   | KR       |
| INDINDROMANIARORUSSIAN FEDERATIONRURWANDARWSAINT HELENASHSAINT KITTS AND NEVISKNSAINT LUCIALCSAINT VINCENT AND THEVCGRENADINESSAMOASAMOAWSSAN MARINOSMSAO TOME AND PRINCIPESTSAUDI ARABIASASENEGALSNSERBIARSSEYCHELLESSCSIERRA LEONESLSINGAPORESGSLOVAKIASKSLOVAKIASISOLOMON ISLANDSSBSOMALIASOSOUTH AFRICAZASURH EORGIA AND THE SOUTHGSSANDWICH ISLANDSSDSURINAMESRSWAZILANDSZSWEDENSESWITZERLANDCHSYRIAN ARAB REPUBLICSYTAIWAN, PROVINCE OF CHINATWTAJIKISTANTJTANZANIA (see United Republic of<br>Tanzania)Tanzania)L                                                                                                    |                                   | MD       |
| RUSSIAN FEDERATIONRURUSSIAN FEDERATIONRURWANDARWSAINT HELENASHSAINT KITTS AND NEVISKNSAINT LUCIALCSAINT VINCENT AND THEVCGRENADINESSMSAMOAWSSAM MARINOSMSAO TOME AND PRINCIPESTSAUDI ARABIASASENEGALSNSERBIARSSEYCHELLESSCSIERRA LEONESLSINGAPORESGSLOVAKIASISOLOMON ISLANDSSBSOMALIASOSOUTH AFRICAZASUTH GEORGIA AND THE SOUTHGSSANDWICH ISLANDSSDSURINAMESRSWAZILANDSZSWEDENSESWITZERLANDCHSYRIAN ARAB REPUBLICSYTAIWAN, PROVINCE OF CHINATWTAJIKISTANTJTANZANIA (see United Republic of<br>Tanzania)TA                                                                                                    | ROMANIA                           | RO       |
| ROGONALIARORWANDARWSAINT HELENASHSAINT KITTS AND NEVISKNSAINT LUCIALCSAINT VINCENT AND THEVCGRENADINESSMSAMOAWSSAM MARINOSMSAO TOME AND PRINCIPESTSAUDI ARABIASASENEGALSNSERBIARSSEYCHELLESSCSIERRA LEONESLSINGAPORESGSLOVAKIASISOLOMON ISLANDSSBSOMALIASOSOUTH AFRICAZASUTH GEORGIA AND THE SOUTHGSSRI LANKALKSUDANSDSURINAMESRSWAZILANDSZSWEDENSESWITZERLANDCHSYRIAN ARAB REPUBLICSYTAIWAN, PROVINCE OF CHINATWTAJIKISTANTJTANZANIA (see United Republic of<br>Tanzania)TJ                                                                                                    |                                   | RU       |
| NWUNDANWSAINT HELENASHSAINT KITTS AND NEVISKNSAINT LUCIALCSAINT VINCENT AND THEVCGRENADINESSAMOASAMOAWSSAMOASMSAO TOME AND PRINCIPESTSAUDI ARABIASASENEGALSNSERBIARSSEYCHELLESSCSIERRA LEONESLSINGAPORESGSLOVAKIASKSOLOMON ISLANDSSBSOMALIASOSOUTH AFRICAZASUTH GEORGIA AND THE SOUTHGSSRI LANKALKSUDANSDSURINAMESRSWAZILANDSZSWEDENSESWITZERLANDCHSYRIAN ARAB REPUBLICSYTAIWAN, PROVINCE OF CHINATWTAJIKISTANTJTANZANIA (see United Republic of<br>Tanzania)TJ                                                                                                    | RWANDA                            | RW       |
| SAINT HILLENASITSAINT KITTS AND NEVISKNSAINT LUCIALCSAINT VINCENT AND THEVCGRENADINESSAMOASAMOAWSSAMOASMSAO TOME AND PRINCIPESTSAUDI ARABIASASENEGALSNSERBIARSSEYCHELLESSCSIERRA LEONESLSINGAPORESGSLOVAKIASISOLOMON ISLANDSSBSOMALIASOSOUTH AFRICAZASURIN GEORGIA AND THE SOUTHGSSANDWICH ISLANDSSDSPAINESSRI LANKALKSUDANSDSURINAMESRSWAZILANDSZSWEDENSESWITZERLANDCHSYRIAN ARAB REPUBLICSYTAIWAN, PROVINCE OF CHINATWTAJIKISTANTJTANZANIA (see United Republic ofTanzania)I                                                                                                    |                                   | SH       |
| SAINT INT AND NEVISINVSAINT LUCIALCSAINT VINCENT AND THEVCGRENADINESSAMOASAMOAWSSAN MARINOSMSAO TOME AND PRINCIPESTSAUDI ARABIASASENEGALSNSERBIARSSEYCHELLESSCSIERRA LEONESLSINGAPORESGSLOVAKIASISOLOMON ISLANDSSBSOMALIASOSOUTH AFRICAZASUTH GEORGIA AND THE SOUTHGSSANDWICH ISLANDSSDSPAINESSRI LANKALKSUDANSDSURINAMESRSWAZILANDSZSWEDENSESWITZERLANDCHSYRIAN ARAB REPUBLICSYTAIWAN, PROVINCE OF CHINATWTAJIKISTANTJTANZANIA (see United Republic of<br>Tanzania)I                                                                                                    |                                   |          |
| SAINT LOCIALCSAINT VINCENT AND THE<br>GRENADINESVCSAMOAWSSAMOASMSAO TOME AND PRINCIPESTSAUDI ARABIASASENEGALSNSERBIARSSEYCHELLESSCSIERRA LEONESLSINGAPORESGSLOVAKIASISOLOMON ISLANDSSBSOMALIASOSOUTH AFRICAZASUTH GEORGIA AND THE SOUTH<br>SANDWICH ISLANDSSDSPAINESSRI LANKALKSUDANSDSURINAMESRSWAZILANDSZSWEDENSESWITZERLANDCHSYRIAN ARAB REPUBLICSYTAIWAN, PROVINCE OF CHINATWTAJIKISTANTJTANZANIA (see United Republic of<br>Tanzania)I                                                                                                    |                                   |          |
| SAINT VINCEINT AND THEVCGRENADINESSAMOAWSSAMOAWSSAN MARINOSMSAO TOME AND PRINCIPESTSAUDI ARABIASASENEGALSNSERBIARSSEYCHELLESSCSIERRA LEONESLSINGAPORESGSLOVAKIASISOLOMON ISLANDSSBSOMALIASOSOUTH AFRICAZASOUTH AFRICASCSRI LANKALKSUDANSDSURINAMESRSWAZILANDSZSWEDENSESWITZERLANDCHSYRIAN ARAB REPUBLICSYTAIWAN, PROVINCE OF CHINATWTAJIKISTANTJTANZANIA (see United Republic ofTanzania)I                                                                                                    |                                   |          |
| SAMOAWSSAMOASMSAN MARINOSMSAO TOME AND PRINCIPESTSAUDI ARABIASASENEGALSNSERBIARSSEYCHELLESSCSIERRA LEONESLSINGAPORESGSLOVAKIASISOLOMON ISLANDSSBSOMALIASOSOUTH AFRICAZASOUTH GEORGIA AND THE SOUTHGSSANDWICH ISLANDSSDSPAINESSRI LANKALKSUDANSDSURINAMESRSWAZILANDSZSWEDENSESWITZERLANDCHSYRIAN ARAB REPUBLICSYTAIWAN, PROVINCE OF CHINATWTAJIKISTANTJTANZANIA (see United Republic ofTanzania)                                                                                                    |                                   | vC       |
| SANMORWSSAN MARINOSMSAO TOME AND PRINCIPESTSAUDI ARABIASASENEGALSNSERBIARSSEYCHELLESSCSIERRA LEONESLSINGAPORESGSLOVAKIASISOLOMON ISLANDSSBSOMALIASOSOUTH AFRICAZASURTH GEORGIA AND THE SOUTHGSSANDWICH ISLANDSSDSURINAMESRSVAZILANDSDSURINAMESRSWAZILANDSZSWEDENSESWITZERLANDCHSYRIAN ARAB REPUBLICSYTAIWAN, PROVINCE OF CHINATWTAJIKISTANTJTANZANIA (see United Republic ofTanzania)                                                                                                    | SAMOA                             | WS       |
| SAO TOME AND PRINCIPESIMSAO TOME AND PRINCIPESTSAUDI ARABIASASENEGALSNSERBIARSSEYCHELLESSCSIERRA LEONESLSINGAPORESGSLOVAKIASISOLOMON ISLANDSSBSOMALIASOSOUTH AFRICAZASOUTH AFRICASCSRI LANKALKSUDANSDSURINAMESRSWAZILANDSZSWEDENSESWITZERLANDCHSYRIAN ARAB REPUBLICSYTAIWAN, PROVINCE OF CHINATWTAJIKISTANTJTANZANIA (see United Republic ofInTanzania)In                                                                                                    |                                   | SM       |
| SAU TOME AND FRINCIPESTSAUDI ARABIASASENEGALSNSERBIARSSEYCHELLESSCSIERRA LEONESLSINGAPORESGSLOVAKIASISOLOVAKIASISOLOMON ISLANDSSBSOMALIASOSOUTH AFRICAZASOUTH GEORGIA AND THE SOUTHGSSANDWICH ISLANDSSDSPAINESSRI LANKALKSUDANSDSURINAMESRSWAZILANDSZSWEDENSESWITZERLANDCHSYRIAN ARAB REPUBLICSYTAIWAN, PROVINCE OF CHINATWTAJIKISTANTJTANZANIA (see United Republic ofTanzania)                                                                                                    |                                   | SIVI     |
| SADDI ARABIASASENEGALSNSERBIARSSEYCHELLESSCSIERRA LEONESLSINGAPORESGSLOVAKIASKSLOVAKIASISOLOMON ISLANDSSBSOMALIASOSOUTH AFRICAZASUTH GEORGIA AND THE SOUTHGSSANDWICH ISLANDSSDSPAINESSRI LANKALKSUDANSDSURINAMESRSWAZILANDSZSWEDENSESWITZERLANDCHSYRIAN ARAB REPUBLICSYTAIWAN, PROVINCE OF CHINATWTAJIKISTANTJTANZANIA (see United Republic of<br>Tanzania)I                                                                                                    |                                   | 51       |
| SEINEGALSINSERBIARSSEYCHELLESSCSIERRA LEONESLSINGAPORESGSLOVAKIASKSLOVAKIASISOLOMON ISLANDSSBSOMALIASOSOUTH AFRICAZASOUTH GEORGIA AND THE SOUTHGSSANDWICH ISLANDSSDSPAINESSRI LANKALKSUDANSDSURINAMESRSWAZILANDSZSWEDENSESWITZERLANDCHSYRIAN ARAB REPUBLICSYTAIWAN, PROVINCE OF CHINATWTAJIKISTANTJTANZANIA (see United Republic of<br>Tanzania)I                                                                                                    |                                   | SA       |
| SENDIAN3SEYCHELLESSCSIERRA LEONESLSINGAPORESGSLOVAKIASKSLOVENIASISOLOMON ISLANDSSBSOMALIASOSOUTH AFRICAZASOUTH GEORGIA AND THE SOUTHGSSANDWICH ISLANDSESSPAINESSRI LANKALKSUDANSDSURINAMESRSWAZILANDSZSWEDENSESWITZERLANDCHSYRIAN ARAB REPUBLICSYTAIWAN, PROVINCE OF CHINATWTAJIKISTANTJTANZANIA (see United Republic of<br>Tanzania)I                                                                                                    | SENEGAL                           |          |
| SIERRA LEONESLSINGAPORESGSLOVAKIASKSLOVAKIASISOLOMON ISLANDSSBSOMALIASOSOUTH AFRICAZASOUTH AFRICASCSPAINESSRI LANKALKSUDANSDSWEILANDSZSWEDENSESWITZERLANDCHSYRIAN ARAB REPUBLICSYTAIWAN, PROVINCE OF CHINATWTAJIKISTANTJTANZANIA (see United Republic of<br>Tanzania)I                                                                                                    |                                   | 80       |
| SIERKA LEONESLSINGAPORESGSLOVAKIASKSLOVAKIASISOUVH AFRICASBSOMALIASOSOUTH AFRICAZASOUTH GEORGIA AND THE SOUTHGSSANDWICH ISLANDSESSPAINESSRI LANKALKSUDANSDSURINAMESRSWAZILANDSZSWEDENSESWITZERLANDCHSYRIAN ARAB REPUBLICSYTAIWAN, PROVINCE OF CHINATWTAJIKISTANTJTANZANIA (see United Republic of<br>Tanzania)I                                                                                                    |                                   | 30       |
| SINGAPORESGSLOVAKIASKSLOVENIASISOLOMON ISLANDSSBSOMALIASOSOUTH AFRICAZASOUTH AFRICAZASOUTH GEORGIA AND THE SOUTHGSSANDWICH ISLANDSSSSPAINESSRI LANKALKSUDANSDSURINAMESRSWAZILANDSZSWEDENSESWITZERLANDCHSYRIAN ARAB REPUBLICSYTAIWAN, PROVINCE OF CHINATWTAJIKISTANTJTANZANIA (see United Republic of<br>Tanzania)I                                                                                                    |                                   | 3L       |
| SLOVANIASKSLOVENIASISOUVENIASISOLOMON ISLANDSSBSOMALIASOSOUTH AFRICAZASOUTH GEORGIA AND THE SOUTHGSSANDWICH ISLANDSSSSPAINESSRI LANKALKSUDANSDSURINAMESRSWAZILANDSZSWEDENSESWITZERLANDCHSYRIAN ARAB REPUBLICSYTAIWAN, PROVINCE OF CHINATWTAJIKISTANTJTANZANIA (see United Republic of<br>Tanzania)I                                                                                                    |                                   | 30       |
| SLOVEINIASISOLOMON ISLANDSSBSOMALIASOSOUTH AFRICAZASOUTH GEORGIA AND THE SOUTHGSSANDWICH ISLANDSSSSPAINESSRI LANKALKSUDANSDSURINAMESRSWAZILANDSZSWEDENSESWITZERLANDCHSYRIAN ARAB REPUBLICSYTAIWAN, PROVINCE OF CHINATWTAJIKISTANTJTANZANIA (see United Republic of<br>Tanzania)I                                                                                                    |                                   | SI       |
| SOLOWION ISLANDSSBSOMALIASOSOUTH AFRICAZASOUTH AFRICAZASOUTH GEORGIA AND THE SOUTHGSSANDWICH ISLANDSESSPAINESSRI LANKALKSUDANSDSURINAMESRSWAZILANDSZSWEDENSESWITZERLANDCHSYRIAN ARAB REPUBLICSYTAIWAN, PROVINCE OF CHINATWTAJIKISTANTJTANZANIA (see United Republic of<br>Tanzania)I                                                                                                    |                                   |          |
| SOMIALIASOSOUTH AFRICAZASOUTH GEORGIA AND THE SOUTHGSSANDWICH ISLANDSESSPAINESSRI LANKALKSUDANSDSURINAMESRSWAZILANDSZSWEDENSESWITZERLANDCHSYRIAN ARAB REPUBLICSYTAIWAN, PROVINCE OF CHINATWTAJIKISTANTJTANZANIA (see United Republic of<br>Tanzania)I                                                                                                    | SOLOMON ISLANDS                   | 3D<br>SO |
| SOUTH AFRICAZASOUTH GEORGIA AND THE SOUTHGSSANDWICH ISLANDSESSPAINESSRI LANKALKSUDANSDSURINAMESRSWAZILANDSZSWEDENSESWITZERLANDCHSYRIAN ARAB REPUBLICSYTAIWAN, PROVINCE OF CHINATWTAJIKISTANTJTANZANIA (see United Republic of Tanzania)I                                                                                                    |                                   | 74       |
| SOUTH GEORGIA AND THE SOUTHGSSANDWICH ISLANDSESSPAINESSRI LANKALKSUDANSDSURINAMESRSWAZILANDSZSWEDENSESWITZERLANDCHSYRIAN ARAB REPUBLICSYTAIWAN, PROVINCE OF CHINATWTAJIKISTANTJTANZANIA (see United Republic of<br>Tanzania)I                                                                                                    |                                   | ZA       |
| SANDWICH ISLANDSSPAINESSRI LANKALKSUDANSDSURINAMESRSWAZILANDSZSWEDENSESWITZERLANDCHSYRIAN ARAB REPUBLICSYTAIWAN, PROVINCE OF CHINATWTAJIKISTANTJTANZANIA (see United Republic of<br>Tanzania)I                                                                                                    | SOUTH GEORGIA AND THE SOUTH       | GS       |
| SPAINESSRI LANKALKSUDANSDSURINAMESRSWAZILANDSZSWEDENSESWITZERLANDCHSYRIAN ARAB REPUBLICSYTAIWAN, PROVINCE OF CHINATWTAJIKISTANTJTANZANIA (see United Republic of<br>Tanzania)I                                                                                                    |                                   | F0       |
| SRI LANKALKSUDANSDSURINAMESRSWAZILANDSZSWEDENSESWITZERLANDCHSYRIAN ARAB REPUBLICSYTAIWAN, PROVINCE OF CHINATWTAJIKISTANTJTANZANIA (see United Republic of<br>Tanzania)I                                                                                                    | SPAIN                             | ES       |
| SUDANSDSURINAMESRSWAZILANDSZSWEDENSESWITZERLANDCHSYRIAN ARAB REPUBLICSYTAIWAN, PROVINCE OF CHINATWTAJIKISTANTJTANZANIA (see United Republic of Tanzania)Image: Constraint of the second second seco                                                                                            | SRILANKA                          | LK       |
| SUKINAMESRSWAZILANDSZSWEDENSESWITZERLANDCHSYRIAN ARAB REPUBLICSYTAIWAN, PROVINCE OF CHINATWTAJIKISTANTJTANZANIA (see United Republic of<br>Tanzania)I                                                                                                    |                                   | 50       |
| SWAZILANDSZSWEDENSESWITZERLANDCHSYRIAN ARAB REPUBLICSYTAIWAN, PROVINCE OF CHINATWTAJIKISTANTJTANZANIA (see United Republic of<br>Tanzania)I                                                                                                    |                                   | SK       |
| SWEDEN     SE       SWITZERLAND     CH       SYRIAN ARAB REPUBLIC     SY       TAIWAN, PROVINCE OF CHINA     TW       TAJIKISTAN     TJ       TANZANIA (see United Republic of Tanzania)     Image: Comparison of Comparison of Com                                | SWAZILAND                         | 52       |
| SWITZERLAND     CH       SYRIAN ARAB REPUBLIC     SY       TAIWAN, PROVINCE OF CHINA     TW       TAJIKISTAN     TJ       TANZANIA (see United Republic of Tanzania)     Image: Comparison of Comparison of Comparison o |                                   | SE       |
| SYRIAN ARAB REPUBLIC       SY         TAIWAN, PROVINCE OF CHINA       TW         TAJIKISTAN       TJ         TANZANIA (see United Republic of Tanzania)       Tanzania)                                                                                                    | SWITZERLAND                       | CH       |
| I AIWAN, PROVINCE OF CHINA     TW       TAJIKISTAN     TJ       TANZANIA (see United Republic of Tanzania)     TANZANIA                                                                                                    | SYRIAN ARAB REPUBLIC              | SY       |
| I AJIKISTAN     TJ       TANZANIA (see United Republic of Tanzania)     Tanzania)                                                                                                    | TAIWAN, PROVINCE OF CHINA         | IW<br>TI |
| IAN∠ANIA (see United Republic of<br>Tanzania)                                                                                                    | TAJIKISTAN                        | IJ       |
| I anzania)                                                                                                    | I AN∠ANIA (see United Republic of |          |
|                                                                                                    | <b>T</b>                          |          |

EFS-Web Third Party Preissuance Submission Quick Start Guide

| THAILAND                     | TH |
|------------------------------|----|
| THE FORMER YUGOSLAV          | MK |
| REPUBLIC OF MACEDONIA        |    |
| THE HONG KONG SPECIAL        | HK |
| ADMINISTRATIVE REGION OF THE |    |
| PEOPLE'S REPUBLIC OF CHINA   |    |
| TIMOR-LESTE                  | TL |
| TOGO.                        | TG |
| TONGA                        | ТО |
| TRINIDAD AND TOBAGO          | TT |
| TUNISIA                      | TN |
| TURKEY                       | TR |
| TURKMENISTAN                 | ТМ |
| TURKS AND CAICOS ISLANDS     | TC |
| TUVALU                       | TV |
| UGANDA                       | UG |
| UKRAINE                      | UA |
| UNITED ARAB EMIRATES         | AE |
| UNITED KINGDOM               | GB |

| UNITED REPUBLIC OF TANZANIA              | ΤZ     |
|------------------------------------------|--------|
| UNITED STATES OF AMERICA                 | US     |
| URUGUAY                                  | UY     |
| UZBEKISTAN                               | UZ     |
| VANUATU                                  | VU     |
| VATICAN CITY STATE (See Holy See)        |        |
| VENEZUELA                                | VE     |
| VIET NAM                                 | VN     |
| VIRGIN ISLANDS, BRITISH                  | VG     |
| WESTERN SAHARA <sup>(5)</sup>            | EH     |
| WORLD INTELLECTUAL PROPERTY              | WO, IB |
| ORGANIZATION (WIPO)                      |        |
| (INTERNATIONAL BUREAU OF) <sup>(4)</sup> |        |
| YEMEN                                    | YE     |
| ZAMBIA                                   | ZM     |
| ZIMBABWE                                 | ZW     |

(1) Intergovernmental organizations (regional patent offices) acting for certain Contracting States under the PCT (Patent Cooperation Treaty). In case of the European Patent Office, it also acts as International Searching Authority and International Preliminary Examining Authority under the PCT.

- <sup>(2)</sup> The Benelux Office for Intellectual Property (BOIP) (former Benelux Trademark and Designs Offices) have replaced the national Offices of Belgium, Luxembourg and the Netherlands with regard to actions relating to marks and industrial designs.
- <sup>(3)</sup> In the electronic database of the International Register of Marks, the International Bureau of WIPO uses the following additional codes, not part of the active codes of Standard ST.3: "DD" to designate Germany without the territory that, prior to October 3, 1990, constituted the Federal Republic of Germany; "DT" to designate Germany without the territory that, prior to October 3, 1990, constituted the German Democratic Republic.
- <sup>(4)</sup> The code "WO" is used in relation to the international publication under the Patent Cooperation Treaty (PCT) of international applications filed with any PCT receiving Office, as well as in the publication of international deposits of industrial designs under the Hague Agreement Concerning the International Deposit of Industrial Designs. In this regard, reference is made to INID code (33) given in WIPO Standards <u>ST.9</u> and <u>ST.80</u>. The code "WO" is also the appropriate code to be used with respect to international registrations of marks under the Madrid Agreement and the Madrid Protocol Concerning the International Registration of Marks. The code "IB" is used in relation to the receipt of international applications under the PCT filed with the International Bureau of WIPO in its capacity as a PCT receiving Office.
- (5) Provisional name.
- (6) Code BF adopted in 1984..
- (7) Code CD adopted in 1997.
- (8) Code MM adopted in 1989.
- (9) Code TL adopted on May 20, 2002.
- (10) Code SY used before 1.1.1978.
- (11) Code DL used before 1.1.1978.
- <sup>(12)</sup> Subsequent to the country name change of "Yugoslavia" to "Serbia and Montenegro", that took effect on February 4, 2003, and to the decision by the ISO 3166/MA to use the new country name and new two-letter code "CS" (to replace "YU"), which was announced on July 23, 2003, the SCIT Standards and Documentation Working Group agreed, at its fifth session, in November 11, 2004, to recommend that the two-letter code "YU" continue to be used for "Serbia and Montenegro" in the industrial property field because code "CS" raised certain problems due to its former use to represent "Czechoslovakia" until 1993.

# 4.2 WIPO ST.16 Kind Codes

| Summary of USPTO Kind Codes Used on Documents Published Beginning January 2, 2001 |                                                                    |                                                                              |
|-----------------------------------------------------------------------------------|--------------------------------------------------------------------|------------------------------------------------------------------------------|
| WIPO ST.16<br>Kind Codes                                                          | 5 Kind of document                                                 | Comments                                                                     |
| A1                                                                                | Patent Application Publication                                     | Pre-grant publication available March 2001                                   |
| A2                                                                                | Patent Application Publication (Republication)                     | Pre-grant publication available March 2001                                   |
| A9                                                                                | Patent Application Publication (Corrected Publication)             | Pre-grant publication available March 2001                                   |
| B1                                                                                | Patent                                                             | No previously published pre-grant publication                                |
| B2                                                                                | Patent                                                             | Having a previously published pre-grant publication and available March 2001 |
| C1, C2,<br>C3                                                                     | Reexamination Certificate                                          | Previously used codes B1 and B2 are now used for granted Patents             |
| E                                                                                 | Reissue Patent                                                     | No change                                                                    |
| н                                                                                 | Statutory Invention Registration (SIR)                             | No change                                                                    |
| P1                                                                                | Plant Patent Application<br>Publication                            | Pre-grant publication available March 2001                                   |
| P2                                                                                | Plant Patent                                                       | No previously published pre-grant publication                                |
| P3                                                                                | Plant Patent                                                       | Having a previously published pre-grant publication and available March 2001 |
| P4                                                                                | Plant Patent Application<br>Publication (Republication)            | Pre-grant publication available after March 2001                             |
| P9                                                                                | Plant Patent Application<br>Publication (Corrected<br>Publication) | Pre-grant publication available March 2001                                   |
| S                                                                                 | Design Patent                                                      | No change                                                                    |